# BeoSystem 3

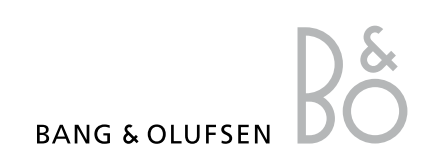

## Tartalom

**A menü áttekintése,** *3* A képernyőn megjelenő menük áttekintése.

Navigálás a menükben, 4 Itt tekintheti meg, hogyan használhatja a különféle távirányítókat a menüműveletekhez.

A legelső beállítás, 5 A televízió legelső bekapcsolásakor megjelenő menük.

**A menü nyelvének kiválasztása, 7** A menü egyik nyelvének kiválasztása.

**Tuner beállítás,** *8* A belső TV tuner illetve a beépített DVB-HD modul letiltása.

#### **Csatlakozások, 9** Példák a további készülékek

csatlakoztatására, valamint PC vagy fényképezőgép csatlakoztatására.

#### További videokészülékek regisztrálása, 13

A további csatlakoztatott készülékek regisztrálása a CONNECTIONS menüben.

#### A behangolt TV-csatornák szerkesztése, 16

A csatornalistában a csatornák megjelenési sorrendjének módosítása, a csatornák átnevezése és törlése.

#### Csatornák újbóli tárolása vagy új csatornák tárolása, *19*

Új csatornák felvétele és új automatikus hangolás elvégzése.

A hangszóró beállítása – surround hang, 20 A televízió integrálása egy surround hangrendszerbe. Adaptive Sound Technology, 25 A hangszórók beállítása és a hangélmény optimalizálása az Adaptive Sound Technology révén.

Kép- és hangbeállítások megadása, 30 Kép beállításának módjai, valamint a mély, magas, stb. hangok beállítása. A játék mód használata.

A 3D televízió beállítása, 33 A 3D televízió nézéséhez szükséges beállítások elvégzése.

A képernyő színpontosságának kalibrálása, 34 A képernyő színteljesítményének optimalizálása.

A hangszóró-kombinációk mindennapi használata, 35 Átkapcsolás a különféle hangszórókombinációk között.

Két jelforrás egyidejű megjelenítése, 36 Két jelforrás egyidejű megjelenítése.

**Házimozi, 37** Televíziójának házimozivá alakítása.

#### A televízió önműködő be- és kikapcsolásának beállítása, 38 A televízió automatikus kikapcsolásának beállítása, illetve felvétele a PLAY TIMER funkcióba. Az automatikus készenlét

beállítása és energiamegtakarítás.

**Wake-up Timer,** *41* A televíziót beállítása reggeli ébresztésre.

A dátum és a pontos idő beállítása, 43 A pontos idő és a dátum beállítása.

A PIN-kód rendszer, 44

A PIN-kód rendszer használata.

A távirányító beállítása, 46

Annak közlése a televízióval, hogy a távirányítón be vagy ki van-e kapcsolva a navigációs gomb.

Funkciók aktiválása, 47 Aktiváló kód beírása és hozzáférés a kiegészítő funkciókhoz.

HDMI MATRIX, 48 Beállítások a HDMI MATRIX menüben.

Képújság, 50 Kedvenc képújság oldalak tárolása MEMO oldalakként.

#### Más készülék működtetése a Beo6-tal vagy a Beo4-gyel, *51*

A csatlakoztatott készülékek, mint például a set-top box, DVD lejátszók és hasonlók működtetése.

#### Egy hangrendszer csatlakoztatása és működtetése, 55

Hangrendszer csatlakoztatása a televízióhoz, valamint integrált hang- és videorendszer kezelése.

#### Hang és kép továbbítása a BeoLink hálózaton, *58*

Link csatlakozások létrehozása, és egy Link rendszer működtetése.

A televízió egy csatlakoztatott szobában, 60 A televízió elhelyezése és használata egy csatlakoztatott szobában.

Két televízió egy szobában, 62 Opció programozása és két televízió működtetése ugyanabban a szobában.

## A menü áttekintése

| 1.         | 2.                                   | 3.                    |
|------------|--------------------------------------|-----------------------|
| TUNING     | EDIT CHANNELS                        |                       |
|            | ADD CHANNELS                         |                       |
|            | AUTO TUNING                          |                       |
|            | MANUALTUNING                         | MANUAL TUNING (EXTRA) |
|            |                                      |                       |
| 3D DISPLAY | 3D                                   |                       |
|            | 2D                                   |                       |
|            | 3D SETTINGS                          | ACTIVATE 3D           |
|            |                                      |                       |
|            |                                      |                       |
| PLAY TIMER |                                      |                       |
|            | PLAY TIMER INDEX                     |                       |
|            | PLAY TIMER PROGRAMMING               |                       |
|            | WAKE-UP TIMER                        |                       |
| OPTIONS    | CONNECTIONS                          | AV1-AV6               |
|            |                                      | DISPLAY 1–2           |
|            |                                      | HDMI EXPANDER         |
|            |                                      |                       |
|            |                                      | LINK                  |
|            | TUNER SETUP                          | TV TUNER              |
|            |                                      | DVB                   |
|            |                                      |                       |
|            | SOUND                                | ADJUSTMENT            |
|            | (Ha az Adaptive Sound Technology OFF | SPEAKER TYPE          |
|            | kikapcsolt helyzetben van)           | SPEAKER ROLES         |
|            |                                      | SPEAKER DISTANCE      |
|            |                                      | SPEAKER LEVEL         |
|            |                                      | SOUND SYSTEM          |
|            |                                      | AST ON/OFF            |
|            |                                      |                       |
|            | SOUND                                | ADJUSTMENT            |
|            | (Ha az Adaptive Sound Technology ON  | SPEAKER SETUP         |
|            | bekapcsolt helyzetben van)           | LISTENING PRESETS     |
|            |                                      | SOUND SYSTEM          |
|            |                                      | AST ON/OFF            |
|            | PICTURE                              |                       |
|            | CLOCK                                |                       |
|            |                                      | ΔΠΤΟ ΣΤΔΝΟΒΥ          |
|            | JIANUUT JELLINGS                     |                       |
|            |                                      | LOWER DAVING          |
|            | REMOTE CONTROL                       | NAVIGATION BUTTON     |
|            |                                      | NO NAVIGATION BUTTON  |
|            |                                      |                       |
|            | FEATURE ACTIVATION                   |                       |
|            | MENU LANGUAGE                        |                       |
|            | AUTO COLOUR MANAGEMENT               |                       |

### Navigálás a menükben

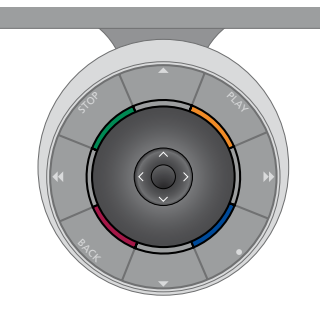

#### Beo6

Ha Beo6 távirányítóval működteti a televíziót, akkor használja a menükben történő fel, le, balra és jobbra irányú navigálásra a központi gombot. A központi gomb közepének megnyomásával hagyhatja jóvá a választásokat és a menükben történt beállításokat.

Hívja elő a TV SETUP menüt a **Menu** gomb megnyomásával a TV bekapcsolt állapotában.

Ha vissza akar lépni a menükön keresztül, nyomja meg a **BACK** gombot. Ha ki akar lépni a menükből, nyomja meg a **BACK** gombot. Ha a Beo6 navigációs gomb nélküli módra van beállítva, akkor a **STOP** gombot nyomja meg, ha vissza akar lépni a menükön keresztül a **BACK** gombot pedig nyomja meg akkor, ha ki akar lépni a menükből.

Ne feledje, hogy a Beo6-ot újra kell konfigurálni, amikor új termékkel egészíti ki az elrendezést.

A televíziót a Beo5 segítségével is működtetheti, a Beo6 készülékhez hasonló módon.

#### Navigációs gombbal ellátott Beo4

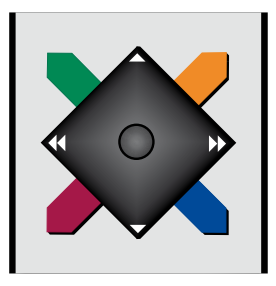

Ha navigációs gombbal ellátott Beo4 távirányítója van és televíziója ezzel való használatra van beállítva, <u>lásd a 46. oldalt,</u> akkor használja a központi gombot a menükben történő fel, le, balra és jobbra irányú mozgásra. A központi gomb közepének megnyomásával hagyhatja jóvá a választásokat és a menükben történt beállításokat.

Hívja elő a TV SETUP menüt a **MENU** gomb megnyomásával a TV bekapcsolt állapotában. Ha menülappal rendelkező jelforrást választott ki, akkor a **MENU** gombot kétszer meg kell nyomnia, ha meg akarja jeleníteni a TV SETUP menüt.

#### Navigációs gomb nélküli Beo4

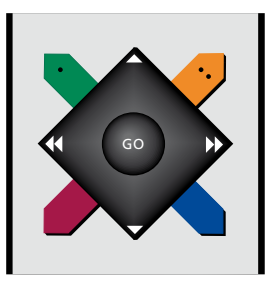

Ha navigációs gomb nélküli Beo4 távirányítója van, akkor a 'csillagot' kell használni a menükben történő fel, le, bal és jobb irányú mozgásra, és a központi gomb megnyomásával kell jóváhagynia a választást és a beállításokat a menükben.

Hívja elő a TV SETUP menüt a **MENU** gomb megnyomásával a TV bekapcsolt állapotában. Ha menülappal rendelkező Ha vissza akar lépni a menükön keresztül, nyomja meg a **BACK** gombot. Ha ki akar lépni a menükből, nyomja meg a **BACK** gombot.

Ha televíziója navigációs gomb nélküli használatra van beállítva, akkor a 'csillagot' kell használni a menükben történő fel, le, bal és jobb irányú mozgásra, és a központi gomb megnyomásával kell jóváhagynia a választásokat és a beállításokat a menükben. Ha vissza akar lépni a menükön keresztül, nyomja meg a **STOP** gombot. Ha ki akar lépni a menükből, nyomja meg a **BACK** gombot.

jelforrást választott ki, akkor a **MENU** gombot kétszer meg kell nyomnia, ha meg akarja jeleníteni a TV SETUP menüt.

Ha vissza akar lépni a menükön keresztül, nyomja meg a **STOP** gombot. Ha ki akar lépni a menükből, nyomja meg az **EXIT** gombot.

## A legelső beállítás

A beállítási eljárás akkor használható, ha a televízió csatlakoztatva van a konnektorhoz és első alkalommal van bekapcsolva. A képernyőn automatikusan megjelenő menük sorozatán keresztül vezetjük, amelyben regisztrálnia kell a csatlakoztatott külső berendezéseket, például a kivetítőt, és a hangszórókat.

Ha később módosítja a beállítást, ugyanezekhez a menükhöz ismét hozzáférhet és frissítheti a beállításokat. Ne feledje, hogy a hangszórótípusokat és a távolságokat be kell állítani a SOUND SETUP menüben.

A legelső beállítás tartalmának sorrendje változik, attól függően, hogy milyen beállítást tett az AST ON/OFF menüben.

#### A menük sorrendje a legelső beállításkor

- MENU LANGUAGE ... A képernyőn
- megjelenő menük nyelvének kiválasztása. A képernyőn a szöveg annak megfelelően változik, ahogyan egyik nyelvről a másikra vált át.
- REMOTE CONTROL ... A navigációs gomb letiltása vagy aktiválása a távirányítón. A távirányító beállításáról bővebben, <u>lásd a 46. oldalt</u>. A távirányítókról bővebben, lásd a 4. oldalt.\*
- TUNER SETUP ... Kívánsága szerint letilthatja a televízió tunert vagy a DVB tunert, <u>lásd a</u> 8. oldalt.
- CONNECTIONS ... Az egyes aljzatokhoz csatlakoztatott berendezések, a felhasznált aljzatcsoport, a termék nevének és a jelforrás nevének kiválasztása. A Connections menüről bővebben, <u>lásd a 13. oldalt</u>.
- CHECK AERIAL CONNECTION ... Ez az üzenet csak akkor jelenik meg, ha a televízió tuner engedélyezett.
- AUTO TUNING ... A csatlakoztatott berendezés regisztrálásának elvégzése után, a képernyőn megjelenik a csatornák automatikus hangolására vonatkozó menü. A központi gomb megnyomásával indítsa el az automatikus hangolást. A televízió megkeresi az összes rendelkezésre álló csatornát. A TV csatornák hangolásáról bővebben, lásd a 19. oldalt.
- AST ON/OFF ... Ebben a menüben kiválaszthat Adaptive Sound Technology nélküli, illetve ezt használó hangszóróbeállítási menüt. Az alapbeállítás az OFF. Az Adaptive Sound Technology-ról bővebben, lásd a 25. oldalt.

\*Ha navigációs gomb nélküli Beo4 készüléke van, vagy a Beo4-en nem a megfelelő mód van beállítva, akkor a navigációs gombot nem tudja aktiválni. Olvassa el a Beo4 útmutatóját, vagy további információkért vegye fel a kapcsolatot Bang & Olufsen forgalmazójával. Azonban, a legelső beállítás során ne változtassa meg ezt a módot, mivel akkor megtörne a sorrend.

#### Adaptive Sound Technology kikapcsolva:

- SPEAKER TYPE ... Ebben a menüben kiválaszthatja, hogy melyik hangszórók vannak, ha vannak, csatlakoztatva a televízióhoz. <u>Lásd a 20. oldalt</u>, ha többet szeretne erről megtudni.
- TV SPEAKER ROLES ... Ebben a menüben választhatja ki a beállításban az egyes csatlakoztatott hangszórók funkcióját, például elülső, hátsó vagy surround. Amikor kijelöl egy hangszórót, akkor az kiad egy hangot. Ellenőrizze, hogy a menüben kijelölt hangszórótípus megfelel-e annak a hangszórótípusnak, amely a hangot kiadja. Lásd a 21. oldalt, ha többet szeretne erről meotudni.
- SPEAKER DISTANCE ... Ebben a menüben az elrendezésnek megfelelően megadhatja az egyes hangszórók távolságát méterben. Lásd a 22. oldalt, ha többet szeretne erről megtudni.
- SPEAKER LEVEL ... Ebben a menüben beállíthatja az elrendezés minden egyes hangszórójának hangerejét. <u>Lásd a 23.</u> <u>oldalt</u>, ha többet szeretne erről megtudni.
- SOUND ADJUSTMENT ... Ebben a menüben, beállíthatja a mély és magas hangokat, a hangerőt és a hangosságot. Ezen túlmenően, beállíthat két alapértelmezett hangszóró-kombinációt; egyet a videó jelforrásokhoz, és egyet az audió jelforrásokhoz, amelyek a televízióhoz vannak csatlakoztatva. Lásd a 32. oldalt, ha többet szeretne erről megtudni.

Adaptive Sound Technology bekapcsolva:

- SPEAKER SETUP ... Ebben a menüben, a menüben szereplő hangszóró típusát regisztrálja. Írja be a két pontnak, A pont és B pont, az egyes hangszóróktól, a televízió képernyőjének illetve egy kivetítő képernyőjének bal és jobb oldalán elhelyezkedő egyes hangszóróktól, és egy nézési helytől egyenes vonalban mért távolságát, valamint a két pont közötti távolságot. Lásd a 27. oldalt, ha többet szeretne erről meatudni.
- TV … Válassza ki azokat a hangszórókat, amelyeket televíziózás közben aktiválni kíván, majd határozza meg a hallgatási pont és három aktivált hangszóró közötti távolságot. Aktiválhatja az Adaptive Sound Technology szolgáltatást, vagy beállíthatja a hangszóró szerepeket és szinteket. Lásd a 28. oldalt, ha többet szeretne erről megtudni.
- CINEMA ... Válassza ki azokat a hangszórókat, amelyeket egy csatlakoztatott kivetítő használatához aktiválni kíván, majd határozza meg a hallgatási pont és három aktivált hangszóró közötti távolságot. Aktiválhatja az Adaptive Sound Technology szolgáltatást, vagy beállíthatja a hangszóró szerepeket és szinteket. Ez a menű csak akkor áll rendelkezésre, ha kivetítő van csatlakoztatva. <u>Lásd a 28.</u>
- oldalt, ha többet szeretne erről megtudni. SOUND ADJUSTMENT ... Ebben a menüben állíthatja be a mély és magas hangokat, a hangerőt és a hangosságot. Ezen túlmenően, kiválaszthat két alapértelmezett hangszóró-kombinációt; egyet a videó jelforrásokhoz, és egyet az audió jelforrásokhoz, amelyek a televízióhoz vannak csatlakoztatva. Kiválaszthatja, hogy melyik LISTENING PRESET legyen aktiválva, amikor bekapcsol egy hangforrást. Ha a MANUAL opciót választja, akkor a hangforrás bekapcsolásakor használt előbeállítás továbbra is aktív marad, és ha minden jelforrást kikapcsol, automatikusan aktiválódik a hangforrás bekapcsolása előtt használt előbeállítás. Ha kiválasztja valamelyik LISTENING PRESETS funkciót, ez az előbeállítás minden egyes alkalommal aktiválódik, amikor bekapcsol egy hangforrást. Lásd a 32. oldalt, ha többet szeretne erről megtudni.

SOUND SETUP ... Lépjen be a LISTENING PRESETS menübe, és válasszon ki egy PRESET mezőt. Ezt követően, válassza ki azokat a hangszórókat, amelyeket aktiválni kíván a különböző hallgatási pozíciókban, például az ebédlőasztalnál, kedvenc karosszékében, majd határozza meg a távolságot a hallgatási pozíció és három aktivált hangszóró között. Engedélyezheti vagy letilthatja az Adaptive Sound Technology működését, és vagy elforgathatja a kiválasztott hangszóró beállítást, vagy beállíthatja a hangszóró szerepeket és szinteket. Lásd a 28. oldalt, ha többet szeretne erről megtudni.

#### Folytassa a legelső beállítást:

- STANDBY SETTINGS ... A televízió beállítható úgy, hogy bizonyos idő elteltével, ha nem végeztek vele semmilyen műveletet, készenléti módra kapcsoljon át. Az energiatakarékos módot lehet be- vagy kikapcsolni, <u>lásd a 40 oldalt</u>.
- DVB SETUP ... Ha a DVB–HD tuner engedélyezett, láthatóvá válik a DVB SETUP menü. Erről bővebben a külön DVB–HD útmutatóban olvashat.

A külső készülék csatlakoztatására vonatkozóan, lásd a Kezdő lépések részben a csatlakozópanelekről szóló részt.

## A menü nyelvének kiválasztása

A televízió első beállításakor kiválasztott menünyelv bármikor megváltoztatható.

A menünyelv kiválasztása után az összes menü és a kijelzőn látható üzenetek ezen a nyelven jelennek meg. A nyelvet a TV SETUP menün keresztül a képernyőmenükből választhatja ki. A képernyőn a szöveg annak megfelelően változik, ahogyan egyik nyelvről a másikra vált át.

- > Hívja elő a TV SETUP menüt, és jelölje ki az OPTIONS menüt.
- > A központi gomb megnyomásával jelenítse meg az OPTIONS menüt, majd jelölje ki a MENU LANGUAGE funkciót.
- > Nyomja meg a központi gombot, hogy megjelenjen a MENU LANGUAGE menü.
- > Jelölje ki a választott nyelvet.
- > A központi gomb megnyomásával tárolja a választást.
- > A BACK megnyomásával visszaléphet az előző menükbe, illetve a BACK lenyomásával és lenyomva tartásával kiléphet a menükből.

#### MENU LANGUAGE

DANSK DEUTSCH ENGLISH ESPAÑOL FRANÇAIS ITALIANO NEDERLANDS SVENSKA

## Tuner beállítás

Ha kikapcsolja a TV tunert vagy a DVB tunert, akkor a TV vagy DTV gombbal bekapcsolhat egy csatlakoztatott periféria egységet.

- A belső tuner kiiktatása ...
- > Hívja elő a TV SETUP menüt, és jelölje ki az OPTIONS menüt.
- A központi gomb megnyomásával jelenítse meg az OPTIONS menüt, majd jelölje ki a TUNER SETUP funkciót.
- > A központi gomb megnyomásával jelenítse meg a TUNER SETUP menüt, majd jelölje ki a TUNER SETUP funkciót.
- Használja a navigációs gombot bal vagy jobb irányban a beállítás ON vagy OFF állapotra kapcsolására.
- > Jelölje ki a DVB funkciót.
- Használja a navigációs gombot bal vagy jobb irányban a beállítás ON vagy OFF állapotra kapcsolására.
- > A központi gomb megnyomásával tárolhatja a beállításokat, vagy …
- > … a BACK megnyomásával és megnyomva tartásával tárolás nélkül hagyhatja el a menüket.

| TUNER SETUP |    |
|-------------|----|
| TV TUNER    | ON |
| DVB         | ON |

A TUNING menü csak akkor használható ha a TV tuner engedélyezve van. <u>Lásd a 16. és a</u> <u>19. oldalt</u>.

Ha már csatlakoztatott egy Bang & Olufsen merevlemezes felvevőt a TV-hez, javasoljuk, hogy ne iktassa ki a TV tunert.

## Csatlakozások

A televízió csatlakozópanelje lehetővé teszi jelbeviteli kábelek és különféle eszközök – például videomagnó vagy csatlakoztatott Bang & Olufsen hangrendszer – csatlakoztatását.

Az ezekhez az aljzatokhoz csatlakoztatott bármilyen készülék feltétlenül legyen regisztrálva a CONNECTIONS menüben. Erről bővebben, <u>lásd a</u> <u>13. oldalt</u>.

Mielőtt bármilyen készüléket csatlakoztatna a televízióhoz, ne feledje előbb leválasztani a televíziót a táphálózatról.

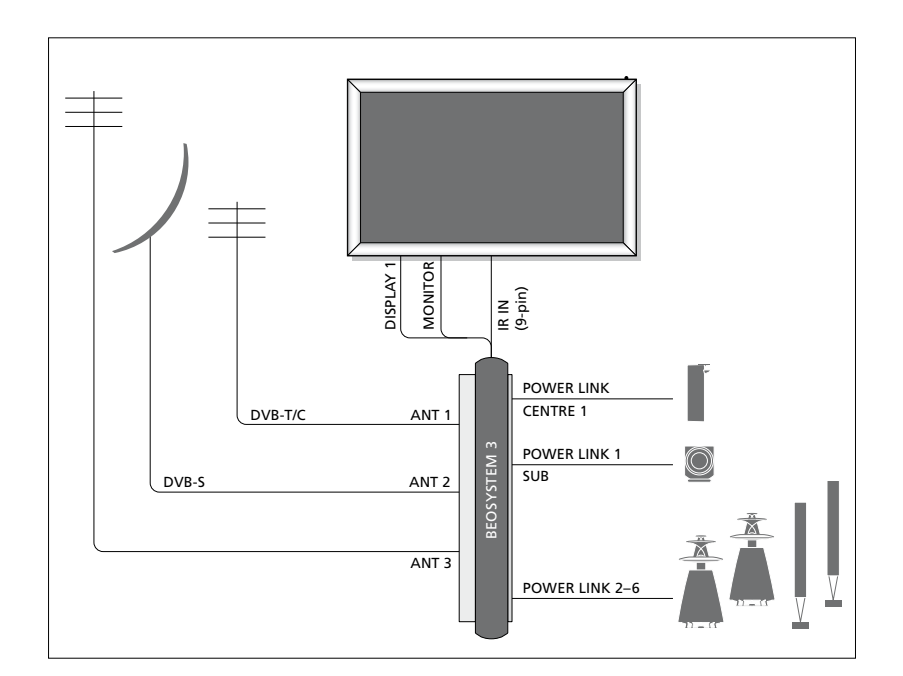

| Video Recorder      |             |         |
|---------------------|-------------|---------|
| [V MEM]             | AV 1        |         |
| Digital TV<br>[DTV] | AV 2        | M 3     |
| DVD<br>[DVD]        | AV 3        | EOSYSTE |
| BeoMaster           | MASTER LINK | BB      |
| [PC]                | AV 5        |         |
| Camera<br>[CAMERA]  | AV 6        |         |

Van néhány megkötés az aljzatokhoz csatlakoztatható készülékek típusára vonatkozóan.

VGA kimenettel ellátott készülék csak az AV5 és az AV6 aljzathoz csatlakoztatható vagy regisztrálható.

#### Hangszórók

Használjon Bang & Olufsen Power Link hangszórókat. Használja a hangszórókhoz adott kábeleket. Kábeleket a Bang & Olufsen képviselőjétől szerezhet be.

#### HDMI™ kimenettel ellátott készülék

HDMI kimenettel ellátott berendezés, például set-top box, a TV-n elhelyezett bármelyik rendelkezésre álló HDMI aljzathoz csatlakoztatható, függetlenül a tényleges AV aljzatcsoporttól, amelyhez a berendezést csatlakoztatta. Ha egy másik szobában szeretné szétosztani a jelforrás jelét, akkor a csatlakoztatott készülékről egy CVBS videojelet kell vezetnie a csatlakozópanel egyik AV aljzatához. A csatlakoztatott berendezés használatra történő beállításáról bővebben, <u>lásd a 13. oldalt</u>.

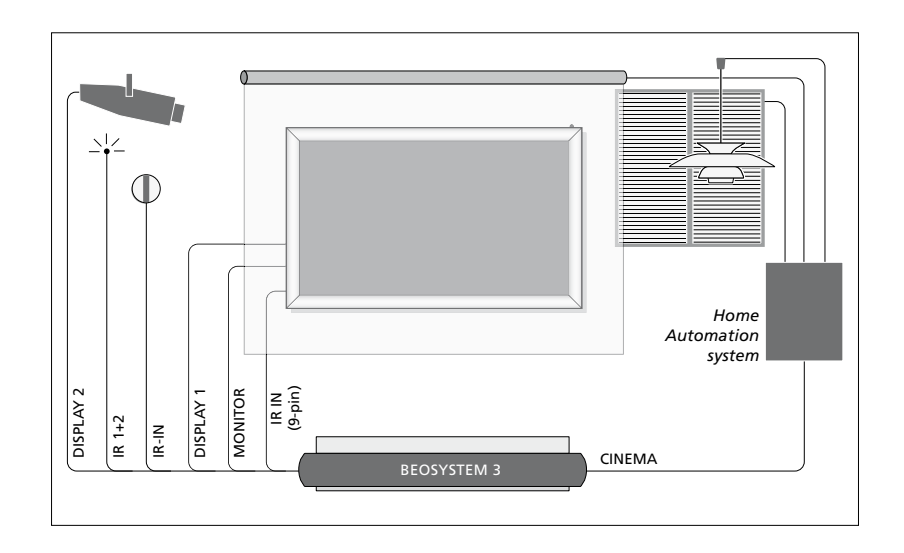

#### Házimozi beállítása egy kivetítővel és egy házautomatizálási rendszerrel

Használjon plazmaképernyőt és/vagy kivetítőt, vagy csatlakoztasson egy házautomatizálási rendszert a TV-hez, így vezérelni tudja a világítást és a függönyöket. Ha csak egy képernyőt vagy kivetítőt csatlakoztat, akkor csatlakoztassa azt a DISPLAY 1 aljzathoz, más esetben pedig csatlakoztassa a képernyőt a DISPLAY 1 aljzathoz, a kivetítőt pedig a DISPLAY 2 aljzathoz. Egyidejűleg nem csatlakoztathat két képernyőt vagy két kivetítőt.

Erről bővebben, lásd a 37. oldalt.

Ha a távirányító jeleket (infravörös) vevő beépített egységet eltakarja a leengedett kivetítő képernyő, akkor egy külső infravörös vevőt is kell csatlakoztatni. Az infravörös vevő külön kapható kiegészítőként a Bang & Olufsen viszonteladóktól.

#### Vezérlés

Az AV menükben kiválaszthatja egy PUC vezérlésű készülék csatlakoztatási módját. Választhat a 'PLUG' (kábel) és az 'IR' (IR Blaster) között. Ha a 'PLUG'-ot választja, akkor választania kell a 'MODULATION ON' és a 'MODULATION OFF' közül. A kábeltípusra és a moduláció beállításaira vonatkozóan, érdeklődjön a forgalmazónál.

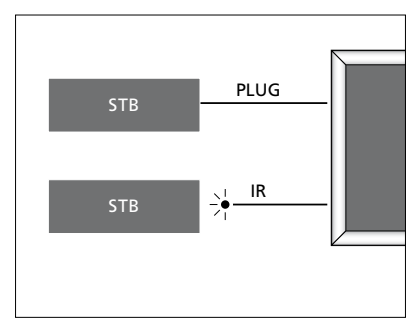

Infravörös adók: Ha nem Bang & Olufsen gyártmányú termékeket akar működtetni egy Bang & Olufsen távirányítóval, csatlakoztasson egy kis teljesítményű Bang & Olufsen infravörös adót minden egyes termékhez. Csatlakoztassa az egyes infravörös adókat a fő csatlakozópanelen található, megfelelő, CTRL jelű aljzatba.

#### DVB modul

A CA modul egy 'kártyaolvasó' a Smart Card-hoz, amely dekódolja a programszolgáltató által küldött kódolt jeleket.

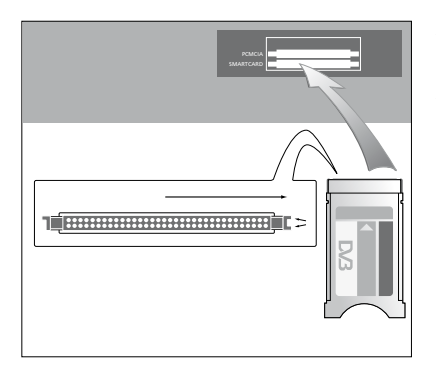

A CA modulnak van egy kiálló pereme az egyik oldalon és két kiálló pereme a másikon. A két peremmel ellátott oldal néz jobbra.

Egy kártya behelyezésekor az arany lapkának felfelé kell néznie.

#### Számítógép csatlakoztatása és használata

FONTOS! Mielőtt egy számítógépet csatlakoztat a televízióhoz, húzza ki a televízió, a számítógép és a számítógéphez csatlakozó készülékek csatlakozóit a hálózati aljzatból.

# Számítógép csatlakoztatása a televízióhoz ...

- > A megfelelő kábel felhasználásával, csatlakoztassa a kábel egyik végét a számítógép DVI, VGA vagy HDMI kimeneti aljzatához, a másik végét pedig a televízió VGA vagy HDMI aljzatához.
- > Ha a számítógép hangját a televízióhoz csatlakoztatott hangszórókon szeretné hallani, akkor a megfelelő kábelt felhasználva csatlakoztassa a számítógép hangkimenetét a televízió megfelelő L–R vagy SPDIF aljzatához.
- > Csatlakoztassa újból a televíziót, a számítógépet, és a számítógéphez csatlakozó minden más készüléket a táphálózathoz. Ne feledje, hogy a számítógépet csak földelt fali csatlakozóaljzathoz szabad csatlakoztatni, a telepítési leírásban foglaltaknak megfelelően.

Ha a számítógépet a televízió VGA aljzatához csatlakoztatta, akkor regisztrálnia kell a számítógépet a CONNECTIONS menüben az AV5 vagy az AV6 aljzathoz. A HDMI aljzathoz csatlakoztatott számítógépet bármelyik AV aljzatcsoporthoz regisztrálhatja.

#### A számítógép képének megjelenítése a képernyőn

Ahhoz, hogy a számítógép képe látható legyen a képernyőn, a távirányítóval kell azt előhívni.

#### A számítógép képének előhívása ...

> Nyomja meg a PC gombot a kép előhívásához. Ezután a szokásos módon használhatja a számítógépet. (Beo4: nyomja meg a LIST gombot, majd a navigációs gomb fel vagy le irányú mozgatásával hívja elő a PC-t a Beo4 kijelzőjén, majd nyomja meg a központi gombot a kép előhívásához).

#### Digitális képek megtekintése a képernyőn

A fényképezőgéppel készített felvételek megtekintéséhez csatlakoztassa a fényképezőgépet az AV6 aljzat(ok)hoz, és kapcsolja be a televíziót. A televízió automatikusan regisztrálja a jelet és a kép látható lesz a képernyőn.

#### Ha a fényképezőgép jele ki van kapcsolva ...

> Nyomja meg a CAMERA gombot a Beo6-on. (Beo4: nyomja meg a LIST gombot, majd a navigációs gomb fel vagy le irányú mozgatásával hívja elő a CAMERA-t a Beo4 kijelzőjén, majd nyomja meg a központi gombot a kép előhívásához).

## További videokészülékek regisztrálása

Ha további videoforrásokat vagy készülékeket csatlakoztat a televízióhoz, akkor regisztrálnia kell azokat a CONNECTIONS menüben.

A televízió legelső beállítása során a hozzá akkor éppen csatlakoztatva lévő készülékek némelvikét érzékeli a televízió. A CONNECTIONS menü automatikusan megielenik a képernyőn a legelső beállítás során, hogy a csatlakoztatott készülékeket regisztrálni lehessen, ha azokat nem érzékelte automatikusan a televízió. Ha később más készülékeket kíván csatlakoztatni, akkor azt regisztrálnia kell a CONNECTIONS menüben.

#### Csatlakoztatott készülékek

Ha regisztrálja a televízióhoz csatlakoztatott készülékeket, akkor lehetővé teheti azok kezelését a távirányítóval.

- > Hívja elő a TV SETUP menüt, és jelölje ki az OPTIONS menüt.
- > Nyomja meg a központi gombot az OPTIONS menü előhívásához. A CONNECTIONS felirat már ki van emelve.
- > Nyomja meg a központi gombot a CONNECTIONS menü előhívásához.
- > A navigációs gombot fel vagy le irányban megnyomva lépegethet a különféle aljzatcsoportok között: AV1, AV2, AV3, AV4, AV5, AV6, DISPLAY 1, DISPLAY 2, HDMI EXPANDER és LINK.
- > A központi gomb megnyomásával regisztrálhat egy csatlakoztatott terméktípust a kiemelt alizatcsoportnál.
- > A navigációs gombot le és fel irányban megnyomva lépegethet a csoporton belüli aljzatok között.
- > A navigációs gombot bal vagy jobb irányban megnyomva regisztrálhatja azt, ami csatlakoztatva van a kijelölt aljzathoz.
- > A központi gomb megnyomásával, miközben a SOURCE ki van jelölve, egy képernyőn megjelenő listából választhatja ki a terméket.
- > A navigációs gombot bal vagy jobb irányban megnyomva más típusú készülékek listáit is megtekintheti.
- > A navigációs gombot fel vagy le irányban megnyomva, vagy az egyik számjegyes gombbal, jelölje ki a készülék nevét, majd nyomja meg a központi gombot a regisztráláshoz.
- Nyomja meg egyszer a zöld gombot a jelforrás elnevezésének lehetővé tételéhez. Az elnevezés menü most aktív.
- > A navigációs gombot fel vagy le irányban megnyomva keresheti meg a név egyes betűit.
- > A központi gomb megnyomásával jóváhagyhatja a nevet.

#### CONNECTIONS Δ\/1 NONE AV2 NONE AV3 NONE AV4 NONE AV5 NONE AV6 NONE DISPLAY 1 DISPLAY 2 NONE HDMI EXPANDER NO

A rendelkezésre álló aljzatok az ön által kialakított elrendezéstől függően módosulhatnak.

- > A nevek láthatók a televízió képernyőmenüjében a jelforrás kiválasztásakor.
- > Nyomja meg a központi gombot, hogy megjelenjen a STANDBY OPTIONS menü.
- > A navigációs gombot fel vagy le irányban megnyomva jelöljön ki egy készenléti opciót, hogy meghatározza a csatlakoztatott berendezés készenléti módba történő átkapcsolásának idejét. Lásd a 15. oldalt.
- > A központi gomb megnyomásával jelölje ki a készenléti opciót.
- > Ha elvégezte egy aljzatcsoportnál a beállításokat, a központi gomb megnyomásával térjen vissza a CONNECTIONS menübe.
- > Ismételje meg az eljárást minden egyes aljzatcsoportnál.

Csak az első beállításkor, miután regisztrált minden csatlakoztatott készüléket, nyomja meg a **zöld** gombot a beállítás tárolásához.

#### Az AV1 – AV6 menük tartalma ...

SOURCE ... Válassza ki a csatlakoztatott jelforrást. A kiválasztott opció jelzi, melyik távirányító gomb kapcsolja be a jelforrást. Például, ha egy jelforrást V.MEM-ként regisztrál, akkor ez a **V.MEM** gomb megnyomására kapcsol be. Egy DTV2-ként regisztrált jelforrás bekapcsol, ha megnyomja a **DTV2** gombot. (Beo4: a **LIST** megnyomásával, majd a navigációs gombot fel vagy le irányban megnyomva, jelenítse meg a **DTV2**-t, majd nyomja meg a **központi** gombot). Rendelkezésre álló opciók:

NONE ... ha semmi sincs csatlakoztatva. V.MEM ... egy csatlakoztatott videomagnó vagy merevlemezes felvevő részére. DVD/DVD2 ... egy csatlakoztatott DVD lejátszó bekapcsolásához. DTV ... a külön kapható DVB modul foglalja le, hacsak nem tiltotta le a DVB tunert a TUNER SETUP menüben. DTV2 ... átkapcsolás más berendezésre, például egy set-top boxra. V.AUX2 ... átkapcsolás más berendezésre, például videojáték konzolra. TV ... a TV tuner foglalja le, hacsak nem tiltotta le a tunert a TUNER SETUP menüben.

PC ... egy csatlakoztatott PC-hez. CENTRE ... Egy jelforrás központhoz való csatlakozásra, amely akár hat beépített jelforrást is tartalmazhat, például DVD lejátszót, vagy egy set-top boxot. Ez a lehetőség csak az AV1 és az AV2 menüben áll rendelkezésre.

- NAME ... Nevet adhat annak a jelforrásnak, amelyet regisztrál. A név, amelyet beír, a jelforrás aktiválásakor megjelenik a képernyő kijelzőjén.
- AUTO SELECTION ... Lehetővé teszi jelforrások automatikus kiválasztását, amint a televízió jelet érzékel, ha abban az időpontban a televízió be van kapcsolva. A beállítási lehetőségek: YES és NO.
- (TIMER RECORDER) ... Aktiválja az időzített felvételkészítési jelet egy csatlakoztatott felvevő számára. A választási lehetőségek YES és NO. Csak az AV1 és az AV2 menüben áll rendelkezésre, és egyidejűleg csak ezen menük egyikében lehet aktiválva.

- HDMI ... Jelzi, hogy egy berendezés csatlakoztatva van-e vagy sem a televízióhoz a HDMI aljzatok valamelyikén keresztül. Válassza ki a megfelelő aljzatot.
- (SOUND INPUT) ... Jelzi a használt hangjelet. Ez az opció csak akkor áll rendelkezésre, amikor a készülék egy HDMI aljzathoz van regisztrálva. A választási lehetőség a HDMI vagy az S/P-DIF.
- (YPbPr) ... Jelzi, hogy egy berendezés csatlakoztatva van-e vagy sem a televízióhoz az YPbPr aljzatokon keresztül. YES és NO választható. Egyidejűleg csak egy AV menüben (AV2 vagy AV3) lehet regisztrálva.
- (AV3 -> AV1) ... Válassza ki, hogy a TV átirányítsa-e a jeleket az AV3-ról az AV1-re, még akkor is, ha a TV ki van kapcsolva. Használja ezt a szolgáltatást akkor, ha az AV3-hoz egy külső TV tunert csatlakoztatott, az AV1-hez pedig egy videomagnót. Rendelkezésre álló opciók: NO és AUTO. Ez a lehetőség csak az AV3 menüben áll rendelkezésre.
- (VGA) … Jelzi, hogy egy berendezés csatlakoztatva van-e vagy sem a televízióhoz a VGA aljzaton keresztül. YES és NO választható. Egyidejűleg csak egy AV menüben (AV5 vagy AV6) lehet regisztrálva.

Habár a készüléket bármelyik rendelkezésre álló jelforrás típus alatt regisztrálhatja, a választott típus hatással van a jelforrások használati módjára.

# A DISPLAY 1 és a DISPLAY 2 menü tartalma ...

Válassza ki a csatlakoztatott képernyőt és válasszon egy kivetítő típust.

#### A HDMI EXPANDER menü tartalma ...

Egy HDMI Expander, ha jelen van, mindig a HDMI C-hez csatlakozzon. Ha HDMI Expandert csatlakoztat, további aljzatok válnak hozzáférhetővé: C1, C2, C3 és C4.

#### A LINK menü tartalma ...

Beállít egy csatlakozási frekvenciát és engedélyezi a rendszermodulátor működését.

| AV2            |      |
|----------------|------|
| SOURCE         | NONE |
| NAME           |      |
| AUTO SELECTION | NO   |
| TIMER RECORDER | NO   |
| HDMI           | NO   |
| SOUND INPUT    |      |
| Y/Pb/Pr        | NO   |
|                |      |

#### Néhány szó a HD (High Definition - nagy felbontású) jelforrásokról ...

A Standard Definition (SD) jelek rögzíthetők, és szét is oszthatók a csatlakoztatott szoba televíziója felé, de a HD jelek nem.

Csatlakoztassa mind a HD mind az SD jeleket a televízióhoz. Mindig a legjobb jel lesz felhasználva. Ha nincs HD jel, akkor az SD jel lesz látható.

MEGJEGYZÉS! Ha más berendezést is csatlakoztatott a televízióhoz, akkor állítsa a POWER SAVING funkciót OFF (KI) állásra. Erről bővebben <u>lásd a 40. oldalt</u>.

#### Készenléti beállítások ...

Egy nem-Bang & Olufsen készüléknek a CONNECTIONS menüben történő regisztrálásakor másik STANDBY OPTIONS is beállítható a készülékhez. Ezzel a megoldással megadható, hogy a csatlakoztatott készülék automatikusan készenléti állapotra váltson.

#### A választási lehetőségek az alábbiak:

- OFF AT SOURCE CHANGE ... A készülék azonnal készenléti módra vált át egy másik jelforrásra történő átkapcsoláskor.
- OFF AT TV STANDBY ... A készülék akkor vált át készenléti üzemmódba, amikor a televíziót készenléti üzemmódba helyezi.
- ALWAYS ON ... A televízió nem kapcsolja a készüléket készenléti módba, de a készülék saját beállítása alapján átkapcsolhat készenléti módba.
- MANUAL CONTROL ... A készülék a távirányítóval be- és kikapcsolható. Erről bővebben, <u>lásd az 55. oldalt</u>.

## A beprogramozott TV-csatornák szerkesztése

Ha az automatikus hangolás nem minden csatornát a kívánt csatornaszám alatt tárolt el, vagy nem nevezte el az összes automatikusan tárolt csatornát, akkor átrendezheti a csatornák megjelenési sorrendjét, és tetszés szerint nevet adhat nekik.

Ha a tárolt csatornák még további szerkesztést igényelnek, például finomhangolást, használja a MANUAL TUNING menüt, <u>lásd a 18. oldalt</u>.

Digitális csatornáinak behangolásához, lásd a DVB modulhoz mellékelt útmutatót.

#### Tárolt TV csatornák áthelyezése, átnevezése vagy törlése

A csatornák automatikus hangolásának befejezése után, az EDIT CHANNELS menü automatikusan láthatóvá válik, és ebben áthelyezheti, átnevezheti az éppen behangolt csatornákat. Bármelyik behangolt TV csatornát törölheti is, ha akarja.

#### Lépjen be az EDIT CHANNELS menübe ...

- > Jelenítse meg a TV SETUP menüt, és jelölje ki a TUNING funkciót.
- > A központi gomb megnyomásával jelenítse meg a TUNING menüt, majd jelölje ki az EDIT CHANNELS funkciót.
- > Nyomja meg a központi gombot, hogy megjelenjen az EDIT CHANNELS menü.

#### Behangolt TV csatornák áthelyezése ...

- > Az EDIT CHANNELS menüben jelölje ki az áthelyezni kívánt csatornát.
- > A navigációs gombot jobb irányban megnyomva távolítsa el a csatornát a listáról.
- > A navigációs gombot fel vagy le irányban megnyomva helyezze át a csatornát a kívánt csatornaszám mellé.
- > A navigációs gombot bal irányban megnyomva helyezze vissza a csatornát a listára, vagy cseréljen helyet azzal a csatornával, amelyik a kívánt csatornaszámot foglalja el.
- > Ezek után helyezze át a lecserélt csatornát egy üres csatornaszámra, vagy egy már felhasznált másik számra és ismételje meg az eljárást.
- > A megfelelő csatornák áthelyezése után, nyomja meg röviden a BACK gombot ha vissza akar lépni az összes menün keresztül, vagy a BACK gomb megnyomásával és megnyomva tartásával lépjen ki minden menüből.

#### Behangolt csatornák elnevezése ...

- > Az EDIT CHANNELS menüben jelölje ki az elnevezni kívánt csatornát.
- Nyomja meg egyszer a zöld gombot a csatorna elnevezésének lehetővé tételéhez. Az elnevezés menü most aktív.
- > A navigációs gombot fel vagy le irányban megnyomva keresheti meg a név egyes betűit.
- > A karakterhelyek között a navigációs gombbal bal vagy jobb irányban mozoghat.
- > A központi gomb megnyomásával tárolhatja a nevet.
- > Ha szükséges, ismételje meg az eljárást és nevezzen el más csatornaszámokat is.
- > A megfelelő csatornák elnevezése után, nyomja meg a központi gombot a szerkesztett lista jóváhagyásához, vagy a BACK gomb megnyomásával és megnyomva tartásával lépjen ki minden menüből, tárolás nélkül.

#### Behangolt csatornák törlése ...

- > Az EDIT CHANNELS menüben jelölje ki a törölni kívánt csatornát.
- > A navigációs gombot jobb irányban megnyomva távolítsa el a csatornát a listáról.
- > Nyomja meg a sárga gombot a csatorna törlésének lehetővé tételéhez.
- > A sárga gomb megnyomásával nyugtázza a törlést, vagy a navigációs gomb bal oldali kétszeri megnyomásával helyezze vissza a csatornát a listára.
- > A megfelelő csatornák törlése után, nyomja meg a BACK gombot, és tartsa megnyomva az összes menüből való kilépéshez.

#### EDIT TV CHANNELS

|           |       | 1  |
|-----------|-------|----|
| TV 2      |       | 2  |
|           |       | 3  |
|           | BBC 1 |    |
| EUROSPORT |       | 5  |
| TV 4      |       | 6  |
| ZDF       |       | 7  |
|           |       | 8  |
| DISCOVERY |       | 9  |
|           |       | 10 |
|           |       |    |

Csatorna áthelyezése.

| EDIT TV CHANNELS |    |
|------------------|----|
|                  | 1  |
| TV 2             | 2  |
|                  |    |
| BBC 1            | 4  |
| EUROSPORT        | 5  |
| TV 4             | 6  |
| ZDF              | 7  |
|                  | 8  |
| DISCOVERY        | 9  |
|                  | 10 |
|                  |    |

#### Csatorna elnevezése.

| EDIT TV CHANNI | ELS |    |
|----------------|-----|----|
|                |     | 1  |
|                | TV2 |    |
|                |     | 3  |
| BBC 1          |     | 4  |
| EUROSPORT      |     | 5  |
| TV 4           |     | 6  |
| ZDF            |     | 7  |
|                |     | 8  |
| DISCOVERY      |     | 9  |
|                |     | 10 |
|                |     |    |

Csatorna törlése.

#### Behangolt csatornák beállítása

A TV-csatornákat saját csatornaszámmal tárolhatja. A csatornákat finomhangolhatja, megjelölheti a kódolt csatornákat, és egyenként beállíthatja a megfelelő hangtípust is.

- > Jelenítse meg a TV SETUP menüt, és jelölje ki a TUNING funkciót.
- > A központi gomb megnyomásával jelenítse meg a TUNING menüt, majd jelölje ki a MANUAL TUNING funkciót.
- > Nyomja meg a központi gombot a TV MANUAL TUNING menü előhívásához.
- > A navigációs gombot fel és le irányban megnyomva lépegethet a menüben a tételek között
- > A navigációs gombot bal és jobb irányban megnyomva megtekintheti az egyes tételekhez tartozó választékot.
- > Ha a NAME funkciót választja, akkor nyomja meg a zöld gombot az elnevezési eljárás elindításához. A navigációs gombot fel vagy le irányban megnyomva írhatja be a választott név betűit. A navigációs gombot bal vagy jobb irányban megnyomva keresheti meg a név betűit.
- > Az extra TV MANUAL TUNING menü megjelenítéséhez, lépjen az EXTRA-ra, majd nyomja meg a központi gombot. Most elvégezheti a finomhangolást, ha szükséges, vagy kiválaszthatja a hang típusát.
- > Ha végzett a szerkesztéssel, a központi gomb megnyomásával hagyja jóvá a beállításokat.
- > A központi gomb megnyomásával tárolhatja a beállított csatornát.
- > A BACK megnyomásával és megnyomva tartásával kiléphet az összes menüből.

Ha a menüben a TV SYSTEM elem jelenik meg, a hangolás megkezdése előtt ellenőrizze, hogy a megfelelő képnorma jelenik-e meg:

- B/G ... a PAL/SECAM B/G rendszerhez
- I ... a PAL I rendszerhez
- L ... a SECAM L rendszerhez
- M ... az NTSC M rendszerhez
- D/K ... a PAL/SECAM D/K rendszerhez

Ha a csatorna két nyelven fogható, és mindkét nyelvre szüksége van, tárolja a csatornát kétszer a különböző nyelvekkel.

#### A TV MANUAL TUNING menü tartalma ...

- SEARCH... A kereső hangolás indítása. FREQUENCY... Egy hangolási frekvencia kiválasztása.
- CHANNEL NUMBER... Csatornaszám tárolása vagy módosítása. 99 csatorna tárolható.

NAME... Hozzáférés az elnevezési menühöz és a kiválasztott csatorna elnevezése. EXTRA... Hozzáférés az extra TV MANUAL

TUNING menühöz.

# Az extra TV MANUAL TUNING menü tartalma ...

FINE TUNE... Egy csatorna vagy egy behangolt csatorna finomhangolása. A finomhangolás egy -8 – +8 közötti tartományon belül állítható.

(DECODER)... Egy dekóder szükséges a kódolt csatornák vételéhez. Általában a dekóder észlelése automatikusan megtörténik a hangolás során, de ki is választható ebben a menütételben. Állítsa a DECODER tételt az alábbi opciók valamelyikére: ON (dekóder bekapcsolva) vagy OFF (dekóder kikapcsolva).

(TV SYSTEM)... TV műsorsugárzó rendszer ez az opció csak bizonyos fajta TV készülékek esetén áll rendelkezésre, mivel a TV sugárzási rendszer általában automatikusan választódik ki.

#### TV MANUAL TUNING

| SEARCH      |        |
|-------------|--------|
| FREQUENCY   | 217    |
| CHANNEL NO. | 7      |
| NAME        | DR 1   |
| FINE TUNE   | 0      |
| DECODER     | OFF    |
| TV SYSTEM   | PAL/BG |
| SOUND       | STEREO |

SOUND (mono, sztereó, vagy nyelv)... Többféle hangtípus állhat rendelkezésre a különböző csatornákon, mono, sztereó vagy különböző nyelvek. A megfelelő csatornánál vagy frekvenciánál válassza ki a MONO (FM / NICAM mono hang), STEREO (NICAM / A2 sztereó hang), MONO1 (mono 1 mych) MONO2

MONO1 (mono 1. nyelv), MONO2 (mono 2. nyelv), MONO3 (mono 3.nyelv), vagy STEREO2 (sztereó 2 nyelv) opciót.

A hang és a nyelv tárolva van ugyan, de át is válthat a kétféle típus között a TV-program nézése közben. Erről bővebben a Kezdő lépések leírásban olvashat.

## Csatornák újbóli tárolása vagy új csatornák tárolása

A televízió képes magától megtalálni a TV-csatornákat.

Legfeljebb 99 különböző TV-csatorna tárolására van lehetőség, amelyek mindegyike ellátható saját névvel is.

Új csatornákat is behangolhat, például költözés után, – vagy ismét ráhangolhat korábban törölt csatornákra.

Ha az ADD CHANNELS menüvel hangol csatornát, a korábban behangolt csatornák nem változnak. Ezáltal a csatornák minden beállítása változatlan marad, a TV listában elfoglalt hely, és az ezekhez a csatornákhoz elmentett bármilyen más speciális beállítás. Újrahangolhatja az összes TV csatornát, ha engedi, hogy a televízió automatikusan ráhangoljon az összes csatornára. Új csatornát is tárolhat, vagy naprakésszé is tehet például egy, a műsorszóró által áthelyezett, csatornát.

- > Jelenítse meg a TV SETUP menüt, és jelölje ki a TUNING funkciót.
- > Nyomja meg a központi gombot a TUNING menü előhívásához.

#### Újbóli tárolás automatikus hangolással ...

- > A TUNING menüben jelölje ki az AUTO TUNING funkciót.
- > Nyomja meg a központi gombot az AUTO TUNING menü előhívásához.
- > A navigációs gomb jobb oldali megnyomásával indítsa el az automatikus hangolást.
- > Az automatikus hangolás befejezése után, megjelenik az EDIT CHANNELS menü.
   Ezután elnevezheti, vagy eltávolíthatja a nevet.

#### Új TV csatornák hozzáadása ...

- > A TUNING menüben jelölje ki az ADD CHANNELS funkciót.
- > Nyomja meg a központi gombot, hogy megjelenjen az ADD CHANNELS menü.
- > A navigációs gomb jobb irányú megnyomásával indítsa el a hangolást.
   Az új csatornák automatikusan tárolásra kerülnek, a megtaláláskor.
- > Az automatikus hangolás befejezése és az új csatornák tárolása után, megjelenik az EDIT CHANNELS menü. Ezután elnevezheti, vagy eltávolíthatja a nevet. A kurzor kiemeli a listához éppen hozzáadott csatornák közül az elsőt.

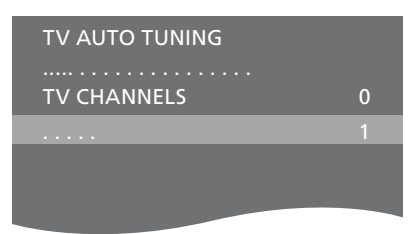

MEGJEGYZÉS! Ha az összes TV csatornát újrahangolja, akkor az összes korábban kialakított csatornabeállítás elvész!

| ADD TV CHANNELS |    |
|-----------------|----|
|                 |    |
| PRIME           | 31 |
| TV 2            | 32 |
|                 | 33 |
| BBC 1           | 34 |
| EUROSPORT       | 35 |
| TV 4            | 36 |
| ZDF             | 37 |
| DISCOVERY       | 38 |
|                 | 39 |

## A hangszóró beállítása – surround hang

Ha televízióját kiegészíti négy Power Link hangszóróval és egy BeoLab mélynyomóval, akkor egy surround hangrendszert kap.

A surround hangrendszernek könnyedén helyet találhat a nappaliban. Engedje, hogy a kép határozza meg az ideális nézési és hallgatási pozíciót. A legjobb hangélményt a hangszórók által létrehozott területen kapja.

Ha több hangszórója és egy Beo6 távirányítója is van, akkor élvezheti a Adaptive Sound Technology előnyeit, az ebben a fejezetben ismertetett elrendezés helyett. <u>Lásd a 25. oldalt</u>.

#### A hangszórótípusok kiválasztása

Kapcsolja be a televíziót TV vagy Házimozi módban, mielőtt beállítaná a hangszórókat.

#### A hangszórótípusok regisztrálása ...

- > Hívja elő a TV SETUP menüt, és jelölje ki az OPTIONS menüt.
- > A központi gomb megnyomásával jelenítse meg az OPTIONS menüt, majd jelölje ki a SOUND-ot.
- > A központi gomb megnyomásával jelenítse meg a SOUND SETUP menüt, majd jelölje ki a SPEAKER TYPE-ot.
- > A központi gomb megnyomásával jelenítse meg a SPEAKER TYPE menüt, majd a navigációs gombot bal vagy jobb irányban megnyomva jelenítse meg a központi hangszóró típusát.
- > Jelölje ki a CONFIG funkciót. Ez lehetővé teszi egy CENTRE konfiguráció kiválasztását egy egyedülálló hangszóróként, vagy hangszórópárként. Attól függően, hogy melyik hangszórót vagy hangszórókat választja ki, a CONFIG esetleg kiszürkül és ekkor nem választható ki.
- > Nyomja meg a navigációs gombot lefelé irányban, hogy átlépjen a következő hangszóróra, majd a navigációs gomb bal vagy jobb irányú megnyomásával jelenítse meg a hangszórótípust.
- > A központi gomb megnyomásával végezze el a tárolást, vagy nyomja meg a BACK gombot, a menü tárolás nélküli elhagyásához.

#### SPEAKER TYPE

CENTRE 1 BEOLAB 7-4 CONFIG SPEAKERS:

BEOLAB 4000 BEOLAB 4000 BEOLAB 4000 BEOLAB 5 BEOLAB 5 BEOLAB 4000 NONE BEOLAB 5 NONE NONE

#### Hangszórók szereposztása

A televízióhoz csatlakoztatott hangszórók többféle szerepet is betölthetnek. Ha például csak egy elülső hangszóró készletet használ, amikor tévézik, kilencven fokkal elfordíthatja székét egy kivetítő felé és használhatja ugyanazokat a hangszórókat jobb első és hátsó hangszóróként a házimozi surround hangrendszerében.

#### Hangszórók szereposztása ...

- > Hívja elő a TV SETUP menüt, és jelölje ki az OPTIONS menüt.
- > A központi gomb megnyomásával jelenítse meg az OPTIONS menüt, majd ielölie ki a SOUND-ot.
- > A központi gomb megnyomásával jelenítse meg a SOUND SETUP menüt, majd jelölje ki a SPEAKER ROLES-t.
- > Nyomja meg a központi gombot, hogy megjelenjen a SPEAKER ROLES menü.
- > Jelöljön ki egy hangszórószerepet. Amikor kijelöl egy hangszórószerepet, akkor a hangszóró kiad egy hangot.
- > A bal vagy jobb navigációs gomb felhasználásával válasszon ki egy szerepet ahhoz a hangszóróhoz, amely éppen hangot ad ki.
- > Ismételje meg az eljárást minden egyes hangszórónál.
- > A központi gomb megnyomásával végezze el a tárolást, vagy nyomja meg a BACK gombot és tartsa megnyomva, a menü tárolás nélküli elhagyásához.

TV módban a CENTRE1 szerepe nem módosítható.

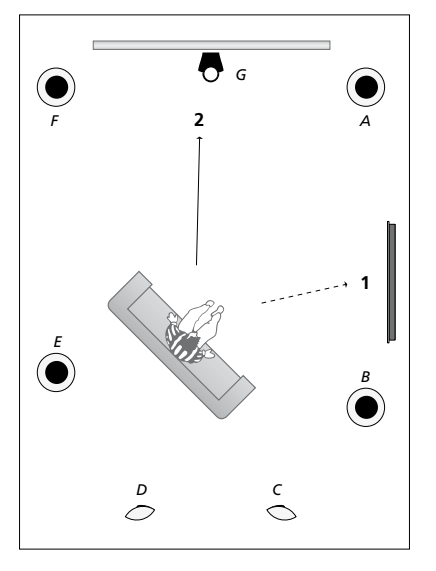

A csatlakoztatott hangszórók szerepének kijelölése lehetővé teszi a hangszóró funkció megadást egy surround hangrendszerben, és az alkalmazott hangszórók darabszámának megadását. Jelöljön ki különböző szerepeket a tévézéshez TV (1) és a házimozihoz (2), az illusztráción bemutatott módon.

#### TV nézés (1) ...

| A hangszóró: | Bal elülső (Left front)   |
|--------------|---------------------------|
| B hangszóró: | Jobb elülső (Right front) |
| C hangszóró: | Ki (Off )                 |
| D hangszóró: | Ki (Off )                 |
| E hangszóró: | Jobb surround             |
|              | (Right surround)          |
| F hangszóró: | Bal surround              |
|              | (Left surround)           |
| G hangszóró: | Ki (Off )                 |

#### Házimozi nézés (2) ...

| A hangszóró: | Jobb elülső (Right front) |
|--------------|---------------------------|
| B hangszóró: | Jobb surround             |
|              | (Right surround)          |
| C hangszóró: | Jobb hátsó (Right back)   |
| D hangszóró: | Bal hátsó (Left back)     |
| E hangszóró: | Bal surround              |
|              | (Left surround)           |
| F hangszóró: | Bal elülső (Left front)   |
| G hangszóró: | Centre (Központi)         |

#### SPEAKER ROLES

#### SPEAKERS:

| NONE           |
|----------------|
| NONE           |
| NONE           |
| RIGHT SURROUND |
| RIGHT FRONT    |
| NONE           |
| NONE           |
| LEFT SURROUND  |
| LEFT FRONT     |
| NONE           |
| NONE           |
| NONE           |
|                |

#### A TV SPEAKER ROLES menü tartalma ...

A választási lehetőségek: NONE, LEFT FRONT, RIGHT FRONT, LEFT SURROUND, RIGHT SURROUND, LEFT BACK, RIGHT BACK, CENTRE BACK.

# A CINEMA SPEAKER ROLES menü tartalma ...

A választási lehetőségek: NONE, LEFT FRONT, RIGHT FRONT, LEFT SURROUND, RIGHT SURROUND, LEFT BACK, RIGHT BACK, CENTRE BACK, CENTRE, LEFT CENTRE, RIGHT CENTRE.

A hátsó hangszórók kiválasztását megelőzően, ki kell választani a surround hangszórókat.

#### A hangszórók távolságának beállítása

Kedvenc nézési helyéről kapcsolja be a televíziót. Adja meg, hogy légvonalban körülbelül hány méter van az egyes hangszórók és az ön megszokott TVnézési helye között.

#### A hangszóró távolságok beírása ...

- > Hívja elő a TV SETUP menüt, és jelölje ki az OPTIONS menüt.
- > A központi gomb megnyomásával jelenítse meg az OPTIONS menüt, majd jelölje ki a SOUND-ot.
- > A központi gomb megnyomásával jelenítse meg a SOUND SETUP menüt, majd jelölje ki a SPEAKER DISTANCE funkciót.
- > Nyomja meg a központi gombot, hogy megjelenjen a SPEAKER DISTANCE menü.
- > Mozgassa a kurzort hangszóróról hangszóróra, és a navigációs gomb bal vagy jobb irányú megnyomásával válassza ki, hogy légvonalban közelítőleg hány méter távolság van az ön nézési pozíciója és az egyes hangszórók között.
- > A hozzávetőleges hangszórótávolságok beírása után, a központi gomb megnyomásával tárolhatja a beállításokat, a BACK gomb megnyomásával pedig kiléphet a menüből a beállítások mentése nélkül.

| CDEAVED |          |
|---------|----------|
| JFEARER | DISTANCE |

| CENTRE         | 1.0 M |
|----------------|-------|
| LEFT FRONT     | 1.0 M |
| RIGHT FRONT    | 1.0 M |
| LEFT SURROUND  | 1.0 M |
| RIGHT SURROUND | 1.0 M |
| LEFT BACK      | 1.0 M |
| RIGHT BACK     | 1.0 M |

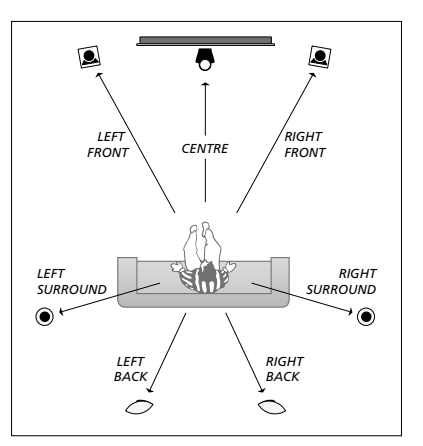

#### A hangerő kalibrálása

Miután csatlakoztatta a surround hangrendszer hangszóróit a televízióhoz, > Hívja elő a TV SETUP menüt, és jelölje ki az kalibrálnia kell a hangszórókat.

A surround hangrendszerhez csatlakoztatott hangszórók sorban egymás után kalibrálási hangot adnak. Az ön feladata, hogy úgy állítsa be az összes csatlakoztatott hangszóró hangerejét, hogy az megfeleljen a központi hangszóró hangerejének. Megadhatia, hogy a hangok automatikusan, vagy kézzel indítva szólaljanak-e meg.

A hangszóró kalibrálásának végeztével csak akkor kell később újrakalibrálnia a hangszórók hangját, ha változtat valamit a rendszeren, például áthelyez egy hangszórót.

#### A hangszint kalibrálásához ...

- OPTIONS menüt
- > A központi gomb megnyomásával ielenítse meg az OPTIONS menüt, maid jelölje ki a SOUND-ot.
- > A központi gomb megnyomásával jelenítse meg a SOUND SETUP menüt, maid ielölie ki a SPEAKER LEVEL-t.
- > Nyomia meg a **központi** gombot, hogy megielenien a SPEAKER LEVEL menü. A SEOUENCE felirat ki lesz emelye.
- > A navigációs gombot bal vagy jobb irányban megnyomya választhat az AUTOMATIC és a MANUAL között.
- > A navigációs gombot bal vagy jobb irányban megnyomva állítsa be a hangszóró hangiát, maid a navigációs gombot fel vagy le irányban megnyomya lépien át egy másik hangszóróra.
- > Miután a surround rendszer összes hangszórójának hangerejét beállította, nyomja meg a központi gombot a beállítások tárolásához, vagy a BACK gomb megnyomásával lépjen ki a menüből a beállítások mentése nélkül.

#### SPEAKER LEVEL

| SEQUENCE       | AUTOMATIC |
|----------------|-----------|
| LEFT FRONT     |           |
| RIGHT FRONT    |           |
| LEFT SURROUND  |           |
| RIGHT SURROUND |           |
| LEFT BACK      |           |
| RIGHT BACK     |           |

#### Az aktív hangrendszer nevének megjelenítése

Egy jelforrás vagy program aktív hangrendszerének neve látható a képernyőn. Azonban egy hangrendszer beállítása vagy beprogramozása nem lehetséges.

#### Az aktív hangrendszer megtekintése ...

- > Hívja elő a TV SETUP menüt, és jelölje ki az OPTIONS menüt.
- > A központi gomb megnyomásával jelenítse meg az OPTIONS menüt, majd jelölje ki a SOUND-ot.
- > A központi gomb megnyomásával jelenítse meg a SOUND SETUP menüt, majd jelölje ki a SOUND SYSTEM-et.
- > Nyomja meg a központi gombot, hogy megjelenjen a SOUND SYSTEM menü. Megjelenik az aktív hangrendszer neve.
- > A BACK megnyomásával és megnyomva tartásával kiléphet az összes menüből.

#### SOUND SYSTEM

INPUT FORMAT: MONO/STEREO

OUTPUT FORMAT: STEREO SPEAKER 1

ADAPTIVE SOUND TECHNOLOGY: DISABLED

LISTENING PRESET:

Minta egy olyan hangrendszerre, amely megjelenhet a menüben.

A hangszóró-kombinációban a rendelkezésre álló csatornák számának nem kell megegyeznie ahhoz, hogy a hangrendszer működjön.

## Adaptive Sound Technology

Az Ön televíziója el van látva egy olyan Adaptive Sound Technology funkcióval, amely lehetővé teszi, hogy több hangszóróból álló elrendezéssel még akkor is optimális hangélményben legyen része, ha Ön nem pontosan a hallgatási pozícióban tartózkodik. A televízióba beépített Adaptive Sound Technology az összes csatlakoztatott hangszórót felhasználja, hogy létrehozza a tökéletesen elhelyezett hangszórók által létrehozott felülmúlhatatlan hangélményt.

Ahhoz, hogy ennek az elrendezésnek az előnyeit élvezhesse, több hangszóróra és egy Beo6 távirányítóra van szüksége. Ha csak néhány hangszórója, vagy Beo4 távirányítója van, akkor ez a beállítás nem javasolt, és az Adaptive Sound Technology nélküli beállítást kell választania, amelyet az első beállításról és a hangszóró-beállításról szóló részekben ismertetünk az <u>5. és a</u> <u>20. oldalon</u>.

A beállításnak ebben a részében a televízió és egy opcionális kivetítő hangszóróinak beállítását végezzük el.

Az Adaptive Sound Technology mindennapi használatáról bővebben a Kezdő lépések című részben olvashat.

#### Az Adaptive Sound Technology bekapcsolása

Ha úgy dönt, hogy bekapcsolja az Adaptive Sound Technology funkciót, akkor egy vagy több hallgatási beállításban még mindig lesz lehetősége annak kikapcsolására.

- > Hívja elő a TV SETUP menüt, és jelölje ki az OPTIONS menüt.
- > A központi gomb megnyomásával jelenítse meg az OPTIONS menüt, majd jelölje ki a SOUND-ot.
- > Nyomja meg a központi gombot a SOUND SETUP menü megjelenítéséhez, majd jelölje ki az AST ON/OFF-ot.
- > A központi gomb megnyomásával hívja elő az AST ON/OFF menüt.
- > A bal vagy jobb navigációs gombbal kapcsolja be vagy ki a technológiát.
- > A központi gomb megnyomásával végezze el a tárolást, vagy nyomja meg a BACK gombot és tartsa megnyomva, a menü tárolás nélküli elhagyásához.

A SOUND SYSTEM menüben láthatja, hogy az Adaptive Sound Technology be van-e kapcsolva vagy sem, és melyik hallgatási beállítás aktív éppen. <u>Lásd a 24. oldalt</u>. AST ON/OFF AST ON

#### Az A és a B pont

Az Adaptive Sound Technology funkcióhoz az egyes hangszórók pontos helyzetének meghatározásához két biztos pontot kell kijelölnie, az A pontot és a B pontot, ez után írhatja csak be a hangszóró beállítási menüben a beállításokat. Ezek a pontok lehetnek, például egy falon.

#### Tanácsok az A és a B pont helyének kijelöléséhez:

- 1 Rögzítse a pontokat egy szoba peremén, így mindegyik hangszóró az A és a B pont közötti képzeletbeli vonalnak ugyanarra az oldalára kerül.
- 2 A pontokat egymástól távol vegye fel, legalább két méternyi távolságra.
- 3 Mindkét pontból, A-ból és B-ből legyen látható az elrendezésben résztvevő mindegyik hangszóró. Azonban, az elfogadható, ha egy bútordarab kerül az útba.

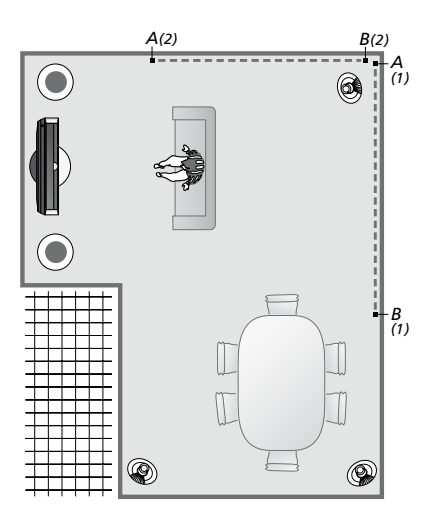

Példa két lehetséges A és B pontra, és a két pontot összekötő képzeletbeli egyenesre. Többféle hallgatási pozícióhoz tartozó hangszóró-kombinációt is beállíthat, például a kanapéhoz, ha televíziót néz, az étkezőasztalhoz, vagy amikor egy karosszékben ül és olvas.

#### A hangszórók beállítása

Írja be a hangszórótípusokat, majd a távolságokat az A és a B ponttól mérve a televízió képernyőjének illetve egy kivetítő képernyőjének bal és jobb oldalán elhelyezkedő minden egyes hangszórótól, és egy nézési helytől, valamint a két pont közötti távolságot.

#### A hangszórótípus és a távolság beállítása ...

- > Hívja elő a TV SETUP menüt, és jelölje ki az OPTIONS menüt.
- > A központi gomb megnyomásával jelenítse meg az OPTIONS menüt, majd jelölje ki a SOUND-ot.
- > A központi gomb megnyomásával jelenítse meg a SOUND SETUP menüt, majd jelölje ki a SPEAKER SETUP funkciót.
- > Nyomja meg a központi gombot, hogy megjelenjen a SPEAKER SETUP menü.
- > A navigációs gombot bal vagy jobb irányban megnyomva válassza ki a hangszórótípusokat.
- > A központi gomb megnyomásával tárolja a beállításokat, és hívja elő a DISTANCE TO POINT A menüt.
- > Írja be a vízszintes távolságokat méterben.
   Egy sztereó hangszóró esetében a távolságot a hangszóró bal és jobb oldali peremétől mérje.
- > A központi gomb megnyomásával tárolja a beállításokat, és hívja elő a DISTANCE TO POINT B menüt.
- > Írja be a vízszintes távolságokat.
- > A központi gomb megnyomásával tárolhatja a beállítást. A televízió most kiszámítja a hangszóró beállítást.

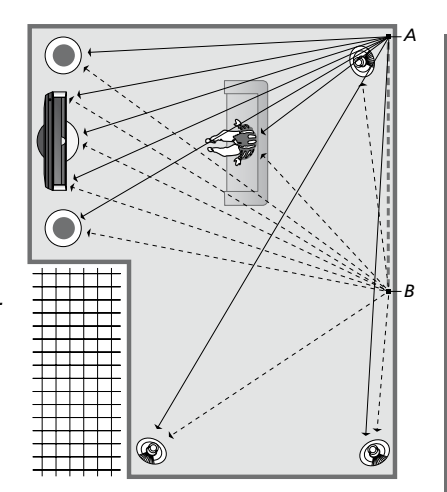

Válassza ki azt a nézési pozíciót, ahonnan a televíziót fogja nézni.

A hangszórótípus beállításakor a menüben kijelölt hangszórónévnek meg kell felelnie a hangot kiadó hangszórónak. A következő megjelenő menü kéri a Point A-nak méterben mért vízszintes távolságának beírását az egyes hangszóróktól, a televízió képernyőjének és egy csatlakoztatott kivetítő képernyőnek bal és jobb peremétől, valamint egy nézési pozíciótól, és a Point B-től mért távolságot.

#### SPEAKER TYPE

| ENTRE 1<br>ONFIG | BEOLAB 7-2  |
|------------------|-------------|
| PEAKERS:         |             |
|                  | BEOLAB 5    |
|                  | BEOLAB 5    |
|                  | BEOLAB 9    |
|                  | BEOLAB 9    |
|                  | BEOLAB 4000 |
|                  | BEOLAB 4000 |
|                  | BEOLAB 4000 |
|                  | BEOLAB 4000 |
|                  | BEOLAB 4000 |
|                  | NONE        |
|                  | NONE        |
|                  | NONE        |
|                  | NONE        |
|                  |             |

#### DISTANCE TO POINT A

| BEOLAB 7-2 LEFT  | 1.0 M |
|------------------|-------|
| BEOLAB 7-2 RIGHT | 1.0 M |
| BEOLAB 5         | 1.0 M |
| BEOLAB 5         | 1.0 M |
| BEOLAB 9         | 1.0 M |
| BEOLAB 9         | 1.0 M |
| BEOLAB 4000      | 1.0 M |
| BEOLAB 4000      | 1.0 M |
| BEOLAB 4000      | 1.0 M |
| BEOLAB 4000      | 1.0 M |
| BEOLAB 4000      | 1.0 M |
|                  |       |
| TV LEFT          | 1.0 M |
| TV RIGHT         | 1.0 M |
| VIEW POSITION    | 1.0 M |
| CINEMA LEFT      | 1.0 M |
| CINEMA RIGHT     | 1.0 M |
| POINT B          | 1.0 M |
|                  |       |

#### Előzetes hangzásbeállítások

Válassza ki az aktiválandó hangszórókat TV módban, ha pedig kivetítőt csatlakoztatott, akkor Cinema módban. Akár öt felhasználói hangzásbeállítást is beállíthat, például az étkezőasztalhoz, vagy kedvenc karosszékéhez rendelve. Válasszon ki három és hét\* közötti darabszámú aktiválandó hangszórót és egy vagy két mélynyomót egy beállításhoz, és határozza meg hallgatási pozíciója és három aktivált hangszóró közötti távolságot.

Minden egyes felhasználói hangzásbeállításnak az érzékelt hangját is el lehet forgatni 360 fokban a hallgatási pozíció körül. Az alapértelmezett elforgatás 0 fok, amely az Ön hallgatási pozíciója a televízióhoz képest.

Ha a hangszórók elhelyezkedése helyes a hallgatási pozícióhoz képest, akkor javasoljuk, hogy kapcsolja ki az Adaptive Sound Technology funkciót, és állítsa be a hangszóró szerepeket, távolságokat és szinteket. Ha háromnál kevesebb hangszórót aktivál, akkor nem lehet bekapcsolni az Adaptive Sound Technology funkciót, és a felhasználónak kell beállítania a hangszóró szerepeket, távolságokat és szinteket. A hangszóró szerepekről, távolságokról és szintekről bővebben, lásd a 21–23. oldalt.

\*Egy sztereó hangszóró, mint például egy BeoLab 7-1 vagy 7-2, két hangszórónak számít, ha hatnál kevesebb hangszóró van aktiválva.

Egy hallgatási beállításban a hallgatási pozíció és bármely hangszóró között a távolság nem haladhatja meg a 10 métert.

#### A hangszóró beállítások elvégzése ...

- > Hívja elő a TV SETUP menüt, és jelölje ki az OPTIONS menüt.
- > A központi gomb megnyomásával jelenítse meg az OPTIONS menüt, majd jelölje ki a SOUND-ot.
- > A központi gomb megnyomásával jelenítse meg a SOUND SETUP menüt, majd jelölje ki a LISTENING PRESETS-et.
- > A központi gomb megnyomásával hívja elő a LISTENING PRESET menüt, majd jelölje ki a TV, a CINEMA opciót, vagy az egyik felhasználói beállítási mezőt.
- Nyomja meg a központi gombot a kijelölt menü előhívásához.
- > A bal vagy jobb navigációs gombbal kapcsolja be vagy ki az Adaptive Sound Technology funkciót.
- > A navigációs gombot bal vagy jobb irányban megnyomva aktiválja a kívánt hangszórókat. Három és hét közötti darabszámú hangszóró és egy vagy két mélynyomó aktiválható.
- > Ellenőrizze, hogy az Adaptive Sound
   Technology funkció, igénye szerint, aktív
   vagy sem.
- > Nyomja meg a központi gombot a tároláshoz és a következő menü előhívásához. Ha az OFF (KI) állapotot választotta az Adaptive Sound Technology kikapcsolására, <u>akkor tekintse meg a 21-23.</u> oldalon a hangszórók szerepeinek kiosztására, a hangszóró távolságok beállítására és a hangszint kalibrálására vonatkozó fejezeteket.
- > Írja be a hallgatási pozíció és az egyes hangot adó hangszórók közötti vízszintes távolságot méterben.
- > Ha felhasználói előzetes beállítást állít be és az ADAPTIVE SOUND TECHNOLOGY funkció aktív, jelölje ki a ROTATION funkciót és válassza ki, hogy a hangszínpad mennyire legyen elforgatva. Az elrendezésből egy hang fog hallatszani, ha egy jelforrás játszik, és addig kell elfordítania, amíg a kívánt irányból nem érzékeli a hangot.
- > Nyomja meg a központi gombot a tároláshoz, és a LISTENING PRESETS menübe való visszatéréshez. A legelső beállítás során, nyomja meg a zöld gombot a legelső beállítási eljárás folytatásához, miután létrehozta a kívánt beállításokat.

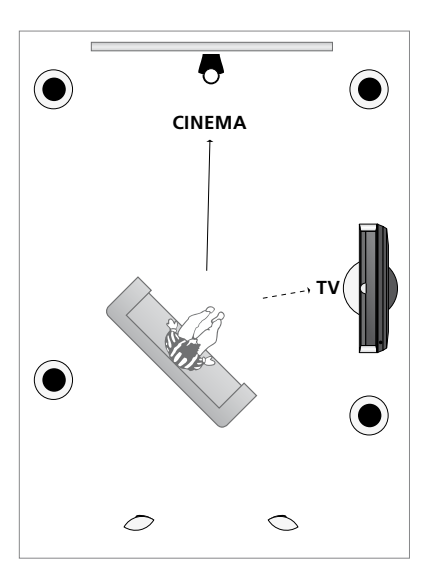

Példa televízió és házimozi hallgatási pozíciójára. Válassza ki, melyik hangszóró legyen aktív az egyes helyzetekben.

#### LISTENING PRESETS

TV MOZI DINING READING CLEANING PARTY

Ha a napi használat során módosította a beállított elforgatást, akkor egyszerűen készíthet egy új beállítást ezekkel a beállításokkal. Lépjen be a LISTENING PRESETS menübe, válasszon ki egy üres PRESET mezőt, majd nyomja meg minden egyes menühöz a központi gombot, mivel az aktuális beállítás automatikusan alkalmazásra kerül minden egyes menüben.

A televíziót be lehet úgy állítani, hogy automatikusan átkapcsoljon egy előzetesen kialakított egyéni hallgatási beállításra, ha egy hangforrás van kiválasztva. A hangbeállításra vonatkozóan, <u>lásd a 32. oldalt</u>.

#### Felhasználói előzetes beállítás elnevezése

Ön is elnevezheti a televízió menüjében saját felhasználói hangzásbeállításait. A forgalmazó segíthet Önnek az egyedi hallgatási beállítások elnevezésében a Beo6 kijelzőjén.

#### Egy felhasználói előzetes beállítás elnevezése ...

- > Hívja elő a TV SETUP menüt, és jelölje ki az OPTIONS menüt.
- > A központi gomb megnyomásával jelenítse meg az OPTIONS menüt, majd jelölje ki a SOUND-ot.
- > A központi gomb megnyomásával jelenítse meg a SOUND SETUP menüt, majd jelölje ki a LISTENING PRESETS funkciót.
- > Nyomja meg a központi gombot, hogy megjelenjen a LISTENING PRESET menü.
- > Jelölje ki az egyik kívánt egyedi beállítást, majd a zöld gomb megnyomásával tegye lehetővé a beállítás elnevezését.
- > Írja be a kívánt nevet és tárolja azt a távirányítón található központi gomb megnyomásával.

#### Felhasználói előzetes beállítás törlése

Bármelyik felhasználói hangzásbeállítást törölheti, ha akarja.

#### Egy felhasználói előzetes beállítás törlése ...

- > Hívja elő a TV SETUP menüt, és jelölje ki az OPTIONS menüt.
- > A központi gomb megnyomásával jelenítse meg az OPTIONS menüt, majd jelölje ki a SOUND funkciót.
- > A központi gomb megnyomásával jelenítse meg a SOUND SETUP menüt, majd jelölje ki a LISTENING PRESETS funkciót.
- > Nyomja meg a központi gombot, hogy megjelenjen a LISTENING PRESET menü.
- > Jelölje ki a kívánt felhasználói hangzásbeállítást, majd a sárga gomb megnyomásával tegye lehetővé a beállítás törlését – a beállítás ekkor tompított fénvű.
- > Nyomja meg ismét a sárga gombot, ezzel végül törli a beállítást.

## Kép- és hangbeállítások megadása

A kép- és hangbeállítások gyárilag olyan semleges értékre vannak állítva, amelyek a legtöbb helyzetben megfelelőek. Ha kívánja, tetszése szerint módosíthat a beállításokon.

Állíthatja a kép fényerejét, kontrasztját vagy színét. A hangbeállítások során módosíthatja a hangerőt, valamint a mély és magas hangokat.

A kép- és hangbeállításokat tárolhatja ideiglenesen (a televízió kikapcsolásáig) vagy véglegesen.

Aktiválja a GAME MODE funkciót, ha játékkonzolt csatlakoztat a televízióhoz.

A képformátum módosításáról bővebben olvashat a Kezdő lépések című részben.

#### A fényerő, a szín és a kontraszt beállítása

A képbeállításokat a PICTURE menüben módosíthatja. Az ideiglenes beállítások a televízió kikapcsolásakor törlődnek.

- > Hívja elő a TV SETUP menüt, és jelölje ki az OPTIONS menüt.
- > A központi gomb megnyomásával jelenítse meg az OPTIONS menüt, majd jelölje ki a PICTURE funkciót.
- > Nyomja meg a központi gombot a PICTURE menü előhívásához.
- > A navigációs gombbal mozogjon fel vagy le, ha lépegetni akar a menütételek között.
- > A navigációs gombot bal vagy jobb irányban megnyomva állíthatja be az értékeket.
- > A BACK megnyomásával tárolja a beállításokat a televízió kikapcsolásáig, vagy
- ... a központi gomb megnyomásával véglegesen tárolhatja a beállításokat.

A VGA jelet használó videó jelforrások esetében az alábbi opciók is megjelennek: HOR. SIZE ... A képméret beállítása a vízszintes tengely mentén.

- VERT. SIZE ... A képméret beállítása a függőleges tengely mentén.
- HOR. POSITION ... A kép helyének beállítása a vízszintes tengely mentén.
- VERT. POSITION ... A kép helyének beállítása a függőleges tengely mentén.
  Ne feledje, hogy ez a négy beállítás csak az éppen érvényes képfelbontásra alkalmazható,

a beállítás idején.

Ha időlegesen el akarja távolítani a képet a képernyőről, akkor a Beo6-on a megnyomásával hívja elő a Scene kijelzőt, nyomja meg a **Picture**-t, majd nyomja meg a **P.Mute**-ot. A kép visszaállításához nyomja meg ismét a **P.Mute** gombot. (Beo4: nyomja meg a **LIST** gombot, majd a navigációs gombot fel vagy le irányban megnyomva hívja elő a **P.MUTE**-ot a Beo4 kijelzőjén, majd nyomja meg a **központi** gombot. A kép visszaállításához nyomjon meg egy jelforrás gombot.)

| PICTURE                |  |
|------------------------|--|
| BRIGHTNESS<br>CONTRAST |  |
| COLOUR                 |  |
| SIZE                   |  |
| GAME MODE              |  |

Ha 1080p, 1080i vagy 720p formátumban történik a jelek küldése, akkor a SIZE menütétel használható a PICTURE menüben.

Az NTSC szabványt használó videó jelforrásokhoz rendelkezésre áll a TINT menütétel.

A fényerő és a kontraszt nem állítható be, ha televízióhoz csatlakoztatott kivetítőt használ, illetve, ha a televíziót házimozi módban használja.

Ne hagyjon állóképeket, például logókat, videojátékokat, számítógépes képeket, és képeket a 4:3 formátumban a képernyőn hosszú ideig megjelenítve. Ez állandóan megmaradó utóképeket hagyhat a képernyőn.

#### Játék mód

Ha játékkonzolt csatlakoztat vagy számítógépes játékot játszik és a televíziót monitorként használja, aktiválja a 'Game mode'-ot. A játék mód (Game mode) minimalizálja a jelfeldolgozás miatti késést. A televízió megjegyzi, az egyes jelforrásokra vonatkozóan, ha a legutóbbi használatkor a Játék mód be volt kapcsolva.

A GAME MODE aktiválása közvetlenül a Beo6 segítségével ...

> A Game megnyomásával aktiválja a Game módot, újbóli megnyomásával pedig kikapcsolja a Game módot.

#### A GAME MODE aktiválása közvetlenül a Beo4 segítségével ...

- > Nyomja meg a LIST-et, majd a navigációs gomb fel vagy le irányú mozgatásával jelenítse meg a GAME-et a Beo4 kijelzőjén.
- > Nyomja meg a központi gombot többször egymás után, az ON és OFF közötti átkapcsoláshoz.

Ha navigációs gomb nélküli Beo4-gyel rendelkezik, akkor a **GAME** mód esetleg nem használható.

#### A GAME MODE bekapcsolása a TV SETUP menüben ...

- > Hívja elő a TV SETUP menüt, és jelölje ki az OPTIONS menüt.
- > A központi gomb megnyomásával jelenítse meg az OPTIONS menüt, majd jelölje ki a PICTURE funkciót.
- > Nyomja meg a központi gombot a PICTURE menü előhívásához.
- > A navigációs gombbal mozogjon fel vagy le, hogy eljusson a GAME MODE funkcióhoz.
- > Nyomja meg a központi gombot többször egymás után, az ON és OFF közötti átkapcsoláshoz.

#### A hangerő, valamint a mély és magas hangok beállítása

A hangbeállítások gyárilag olyan semleges értékre vannak állítva, amelyek a legtöbb hallgatási helyzetben megfelelőek. Ha kívánja, tetszése szerint módosíthat a beállításokon.

Előre beállíthatja a hangerőt, a basszust, a magas hangokat, és egy vagy két csatlakoztatott BeoLab mélynyomót.

A hangossági funkció be- és kikapcsolható. A hangosság funkció ellensúlyozza az emberi fül magas és mély hangok iránti érzéketlenségét. Ezeket a frekvenciákat alacsony hangerőn erősítik, ezáltal a halk zene dinamikusabbá válik.

Továbbá, kiválaszthat két alapértelmezett hangszóró kombinációt; az egyiket a televízióban lévő videoforrás használatához, a másikat pedig a televízióhoz csatlakoztatott hangforrás bekapcsolásakor történő használatra. Ha kívánja, bármikor más hangszórókombinációt is kiválaszthat.

Amikor az Adaptive Sound Technology be van kapcsolva és egy felhasználói hangzásbeállítás is létezik, akkor kiválaszthat egy audió beállítást, hogy az automatikusan bekapcsoljon, amikor a felhasználó bekapcsol egy hangforrást. Az alapértelmezett audió beállítás határozza meg, hogy a kiválasztott audió beállításban mely hangszórók legyenek bekapcsolva.

A hangszóró-kombinációkról bővebben, lásd a 35. oldalt.

#### A hang beállítása ...

- > Hívja elő a TV SETUP menüt, és jelölje ki az OPTIONS menüt.
- > A központi gomb megnyomásával jelenítse meg az OPTIONS menüt, majd jelölje ki a SOUND funkciót.
- > A központi gomb megnyomásával jelenítse meg a SOUND SETUP menüt, majd jelölje ki az ADJUSTMENT funkciót.
- > Nyomja meg a központi gombot, hogy megjelenjen a SOUND ADJUSTMENT menü.
- > A navigációs gombbal mozogjon fel vagy le, és válassza ki a beállítandó tételt.
- > A navigációs gomb bal vagy jobb irányú megnyomásával állíthatja be az értékeket, vagy választhat ki egy beállítást.
- > A BACK megnyomásával tárolja a beállításokat a televízió kikapcsolásáig, vagy ...
- > ...a központi gomb megnyomásával véglegesen tárolhatja a beállítást.

#### SOUND ADJUSTMENT

| VOLUME        |          |
|---------------|----------|
| BASS          |          |
| TREBLE        |          |
| SUBWOOFER     |          |
| LOUDNESS      | ON       |
| DEFAULT VIDEO | SPEAKER3 |
| DEFAULT AUDIO | SPEAKER2 |
|               | ΜΔΝΠΔΙ   |
| AUDIOTICESET  | MANOAL   |

A SOUND menü tartalma a televízióhoz csatlakoztatott eszközöktől függően változik.

Az AUDIO PRESET csak akkor használható, ha a SOUND SETUP menüben az Adaptive Sound Technology be van kapcsolva, és már létre van hozva egy vagy több felhasználói hangzásbeállítás. Lásd a 25. és a 28. oldalt.

## A 3D televízió beállítása

A felhasználó kiválaszthatja, hogy a televízió automatikusan átváltson 3D módra, ha az automatikus 3D jelzés rendelkezésre áll.

#### A 3D aktiválása és beállításai

A felhasználó kiválaszthatja, hogy a televízió automatikusan, manuálisan, vagy rákérdezéssel aktiválja a 3D módot, amikor a készülék először érzékeli a 3D jelzést egy jelforrás vagy csatornaváltás után. Az alapbeállítás az AUTO.

- A 3D aktiválása ...
- > Jelenítse meg a TV SETUP menüt, és jelölje ki a 3D DISPLAY funkciót.
- > A központi gomb megnyomásával jelenítse meg az OPTIONS menüt, majd jelölje ki a 3D SETTINGS opciót.
- > A központi gomb megnyomásával jelenítse meg a 3D SETTINGS menüt, majd jelölje ki az ACTIVATE 3D funkciót.
- > A navigációs gombot bal vagy jobb irányban megnyomva választhat az AUTO, PROMPT és MANUAL között.
- > A központi gomb megnyomásával végezze el a tárolást, vagy nyomja meg a BACK gombot és tartsa megnyomva, a menü tárolás nélküli elhagyásához.

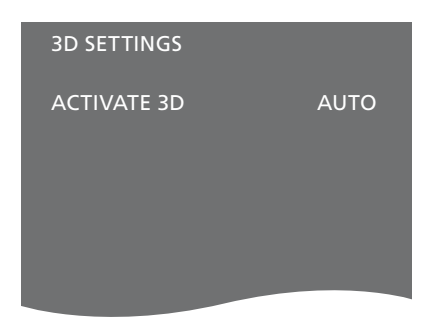

Ha a 3D jelek rendelkezésre állnak, akkor a televízió automatikusan átkapcsol 3D módba, ha az ACTIVATE 3D beállítása AUTO. Ha ennek a beállítása PROMPT, akkor választania kell a VIEW IN 3D vagy VIEW IN 2D között. Ha a beállítás MANUAL, akkor be kell lépnie a menübe, és manuálisan kell bekapcsolnia a 3D módot.

## A képernyő színpontosságának kalibrálása

Az Automatic Colour Management automatikusan kompenzálja a képernyő színmódosulásait minden kb. 100 órányi használat után. Ennek révén folyamatosan tökéletes színeket biztosít a képernyőn. A szolgáltatás manuálisan is aktiválható a TV SETUP menün keresztül, azonban javasoljuk, hogy a televízió maga végezze el, automatikusan a kalibrálást.

Ne kapcsolja ki és ne válassza le a táphálózatról a televíziót kalibrálás közben.

#### Automatikus kalibrálási szekvencia

Ha a készenléti gomb megnyomásával kikapcsoljuk a televíziót, és a legutóbbi kalibrálás óta már 100 üzemóra eltelt, a képernyő elsötétül és egy szürke skálamező jelenik meg, a televízió keretéből pedig egy érzékelőkar emelkedik ki és lengőmozgást végez lefelé. Miközben az érzékelőkar kalibrálást végez, a skálamező változtatja a színeit. Amikor a kalibrálás befejeződött, az érzékelő visszahúzódik, és a televízió kikapcsol.

#### Manuális kalibrálási szekvencia

Az Automatic Colour Management a képernyőmenüben hozzáférhető, amikor a rendszer televízió módban van és már két percnél hosszabb ideig volt bekapcsolva.

- > Hívja elő a TV SETUP menüt, és jelölje ki az OPTIONS menüt.
- > A központi gomb megnyomásával jelenítse meg az OPTIONS menüt, majd jelölje ki az AUTO COLOUR MANAGEMENT funkciót.
- > A központi gomb megnyomásával aktiválja az AUTO COLOUR MANAGEMENT funkciót. Minden szöveg eltűnik a menüből, az érzékelőkar kilendül a televízió keretéből és megkezdődik a kalibrálási folyamat. A képernyőn látható sáv változtatja a színét. Amikor a kalibrálás befejeződött, a sáv eltűnik, az érzékelőkar visszahúzódik és a televízió visszatér a legutóbb kiválasztott jelforráshoz. Néhány másodpercre láthatóvá válik a 'CALIBRATION COMPLETE' üzenet.

#### OPTIONS

CONNECTIONS TUNER SETUP SOUND PICTURE CLOCK AUTO STANDBY REMOTE CONTROL FEATURE ACTIVATION MENU LANGUAGE AUTO COLOUR MANAGEMENT

Ha az érzékelőkar nem lendül le teljes mértékben, akkor a kalibrálás nem történik meg és a kar visszahúzódik. Ha a kalibrálás automatikusan kezdődik, a televízió a legközelebbi kikapcsoláskor ismét megkísérli a kalibrálás végrehajtását. Lépjen kapcsolatba a Bang & Olufsen forgalmazóval a probléma megoldása érdekében.

## A hangszóró-kombinációk mindennapi használata

Televízióját kiegészítheti surround hangrendszerrel, ha Bang & Olufsen hangszórókat és egy vagy két BeoLab mélynyomót csatlakoztat hozzá.

Ha bekapcsolja valamelyik jelforrást, a televízió automatikusan kiválasztja a megfelelő hangszórókat, attól függően, hogy melyik hang illik a használatban lévő jelforráshoz.

A hangszóró-kombináció optimalizálódik, ha megnyomja az **Optimise** gombot a Beo6-on. MEGJEGYZÉS! Ha csak két első hangszórót csatlakoztatott a TV-hez, akkor csak a Mode 1–3 beállítások közül választhat.

#### Hangszórók kiválasztása a mozihoz

Megadhatja a használt forráshoz illeszkedő hangszóró-kombinációt, ha a televízión elérhetők a különböző hangszóró módok.

- > A mc megnyomásával jelenítse meg a Scene kijelzőt a Beo6-on, majd nyomja meg a Speaker gombot a Speaker kijelzés megjelenítéséhez. (Beo4: nyomja meg a LIST-et, majd a navigációs gomb fel vagy le irányú mozgatásával jelenítse meg a SPEAKER funkciót a Beo4 kijelzőjén.)
- > Nyomja meg az Optimise gombot, ha optimalizálni akarja a hangzást, vagy nyomja meg a Mode 1 – 5 gombot a kívánt hangszóró-kombináció kiválasztásához. (Beo4: nyomja meg a központi vagy az 1 – 5 gombot). A kiválasztott hangszórók automatikusan megszólalnak.
- > A megnyomásával eltávolíthatja a Speaker kijelzést, és visszatérhet a korábban használt jelforráshoz. (Beo4: nyomja meg és tartsa megnyomva a BACK gombot, ha el akarja távolítani a SPEAKER-t a Beo4 kijelzőjéről).

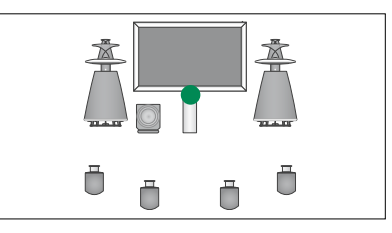

Mode 1

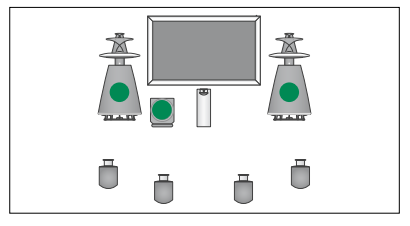

Mode 2

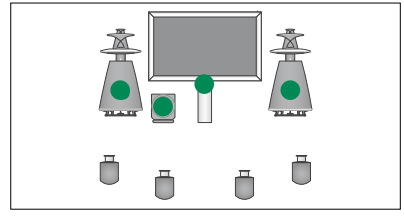

Mode 3

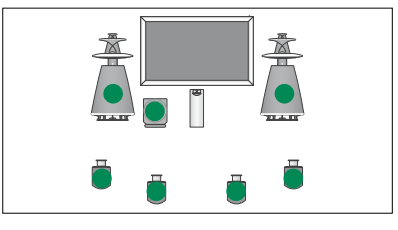

Mode 4

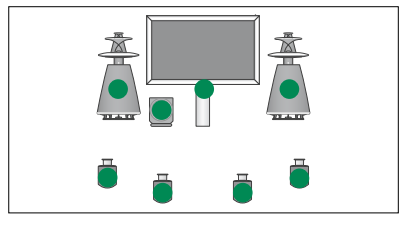

Mode 5

## Két jelforrás egyidejű megjelenítése

A távirányítóval bekapcsolható a kétképernyős funkció, amellyel egyszerre két képforrást jeleníthet meg a képernyőn. Egyidejűleg hívhat elő egy videó jelforrást és egy audió jelforrást. Lejátszhat például videokazettát és nézhet TV-t egyszerre, ha a kiválasztott források a rendszerben elérhetők.

Egy műsor vagy egy felvétel megtekintése közben megoszthatja a képernyőt az aktuális program vagy felvétel és egy új program vagy felvétel között. A két képet bármikor fel is cserélheti.

Nem nézhet két felvételt egyidejűleg.

Ha 3D műsort néz és átkapcsol kétképernyős funkcióra, akkor a televízió átkapcsol 2D módra.

Ha Beo4 távirányítót használ, akkor nyomja meg a **LIST** gombot, majd a navigációs gombot fel vagy le irányban megnyomva jelenítse meg a **P-V.AUX** funkciót a Beo4 kijelzőjén, hogy V.AUXként megtekinthesse a CONNECTIONS menüben regisztrált jelforrást, például egy set-top boxot.

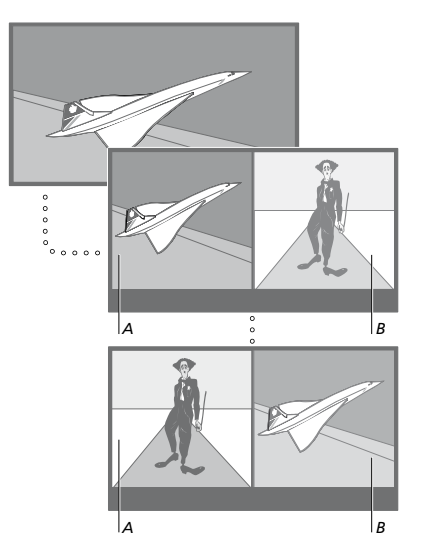

A hangerőállítás mindig az A képre hat, míg a többi művelet, például csatornaválasztás, a B képen érvényesül. Új jelforrás kiválasztása törli a kétképernyős megjelenítést.

Egyidejűleg két HDMI (High Definition Multimedia Interface) jelforrás is megtekinthető, de csak akkor, ha a jelforrások a HDMI A vagy a HDMI B aljzathoz vannak csatlakoztatva, és a másik jelforrás pedig vagy a HDMI C vagy a HDMI D aljzathoz csatlakozik. Ha még többet szeretne megtudni a HDMI aljzatokról, akkor lásd a Kezdő lépések csatlakozópanelekkel foglalkozó részét.

#### Miközben például a TV-t nézi ...

- > Nyomja meg a P-and-P gombot a Beo6-on a P-and-P (Kép a képben) megjelenítéséhez. (Beo4: nyomja meg a LIST-et, majd a navigációs gomb fel vagy le irányú mozgatásával jelenítse meg a P-AND-P-t.)
- > Nyomja meg például a DVD gombot, ezzel kiválasztja azt a jelforrást, amelyet a képernyő jobb oldalán meg kíván jeleníteni (B).
- > A Swap gomb megnyomásával felcserélheti a bal és a jobb oldali képet. (Beo4: nyomja meg a 0 gombot).
- A kétképernyős mód kikapcsolása ...
- > A BACK megnyomásával lépjen ki a funkcióból, és térjen vissza a képernyő bal oldalán látható jelforrás (A) normál módú megtekintéséhez, vagy egyszerűen válasszon ki egy ielforrást.

A Text megnyomása, miközben a funkció aktív, megjeleníti a B képen látható jelforráshoz tartozó képújságot a képernyő jobb oldalán. Ha ennél a jelforrásnál nem áll rendelkezésre képújság szolgáltatás, akkor a képernyő elsötétül.

Ha elő kívánja hívni a V.TUNER funkciót a képernyő jobb oldalán, akkor nyomja meg a **P-and-P** majd a **TV** gombot. (Beo4: nyomja meg a **LIST**-et, majd a navigációs gomb fel vagy le irányú mozgatásával jelenítse meg a **P-AND-P**-t, majd nyomja meg a **TV** gombot.) Ha elő kívánja hívni a merevlemez felvételi funkciót a képernyő jobb oldalán, akkor nyomja meg a **P-and-P** majd a **V.MEM** gombot. (Beo4: nyomja meg a **LIST**-et, majd a navigációs gomb fel vagy le irányú mozgatásával jelenítse meg a **P-AND-P**-t, majd nyomja meg a **V.MEM** gombot.)

## Házimozi

Ha kivetítőt csatlakoztat, akkor televízióját házimozivá alakíthatja át. Amikor házimozi beállításra vált át, a televízió átkapcsolja a képet egy csatlakoztatott képernyőről a kivetítő képernyőjére, és bekapcsolja a megfelelő hangszórókat.

#### Átkapcsolás házimozira

Ha kivetítő van csatlakoztatva, akkor használhatja a távirányítót és filmvetítéshez, vagy különleges alkalmakkor átirányíthatja a képet a csatlakoztatott televízió képernyőről a kivetítő képernyőjére.

- > A megnyomásával jelenítse meg a Scene kijelzőt a Beo6-on, majd nyomja meg a Cinema gombot a Cinema kijelzés megjelenítéséhez a Beo6-on. (Beo4: nyomja meg a LIST-et, majd a navigációs gomb fel vagy le irányú mozgatásával jelenítse meg a FORMAT-ot.)
- > Nyomja meg a Cinema gombot a házimozi és a szokásos TV mód közötti átkapcsoláshoz. (Beo4: nyomja meg a 0 gombot).
- > A mc megnyomásával kiléphet a funkcióból. (Beo4: nyomja meg a BACK gombot).

# A televízió önműködő be- és kikapcsolásának beállítása

Televíziójában egy beépített Sleep Timer található, ami azt jelenti, hogy egy adott számú perc eltelte után kapcsol ki a készülék.

Beállíthatja a televíziót automatikus be- és kikapcsolásra is az időzített lejátszás és időzített készenlét funkciókkal például, ha egy műsor megtekintését nem szeretné elmulasztani.

Akár hat Timer időzítést is beállíthat, és a Timer beállítások képernyőn látható listájában meg is tekintheti a beállításokat. A listában szerkesztheti és törölheti a Timer beállításokat.

Ha a televízió egy Bang & Olufsen hang- vagy videorendszerhez van csatlakoztatva Master Link kábellel, az adott rendszerek is végre tudják hajtani az időzített lejátszást és készenléti állapotba kapcsolást.

Ha időzítést kíván beállítani, ellenőrizze, hogy a beépített óra a helyes időt mutatja-e. Erről bővebben, <u>lásd a 43. oldalt</u>.

A televízióját is beállíthatja készenléti módra, hogy a készülék önműködően kikapcsoljon egy bizonyos idő elteltével, ha közben nem avatkoznak be a működésébe.

Állítsa a POWER SAVING funkciót OFF-ra, ha más készülék is csatlakoztatva van a televízióhoz.

#### **Sleep Timer**

Adott számú perc elteltével önműködően kikapcsolja a televíziót.

#### A Sleep Timer aktiválása a Beo6 segítségével ...

> Nyomja meg többször egymás után a Sleep gombot és válassza ki a percek számát, vagy az Off-ot.

#### A Sleep Timer aktiválása a Beo4\*1 segítségével...

- > Nyomja meg a LIST-et, majd a navigációs gomb fel vagy le irányú mozgatásával jelenítse meg a SLEEP-et a Beo4 kijelzőjén.
- > Nyomja meg többször egymás után a központi gombot a percek kiválasztásához.

#### A Sleep Timer kikapcsolása ...

- > Nyomja meg a LIST-et, majd a navigációs gomb fel vagy le irányú mozgatásával jelenítse meg a SLEEP-et a Beo4 kijelzőjén.
- > Nyomja meg többször egymás után a központi gombot, hogy az OFF jelenjen meg a televízió kijelzőjén.

#### A Sleep Timer beállítása a menün keresztül ...

- > Jelenítse meg a TV SETUP menüt, majd jelölje ki a SLEEP TIMER-t.
- > Nyomja meg a központi gombot, hogy megjelenjen a SLEEP TIMER menü.
- > Nyomja meg a központi gombot többször egymás után, a percek száma és az OFF közötti átkapcsoláshoz.

<sup>1\*</sup> Ha navigációs gomb nélküli Beo4-gyel rendelkezik, akkor a SLEEP mód esetleg nem használható.

#### **Play Timer**

Ha a televízióhoz a Master Link kábellel csatlakoztat egy Bang & Olufsen audiovagy videokészüléket, akkor a PLAY TIMER menün keresztül megadhatja, hogy vonatkozzanak-e rá az időzítések. Ha például azt szeretné, hogy az időzítési funkciók csak a televízión legyenek használhatók, akkor a televízión állítsa a PLAY TIMER funkciót ON állapotra, a hangrendszerben pedig állítsa a PLAY TIMER funkciót OFF állapotra.

#### A PLAY TIMER bekapcsolása...

- > Jelenítse meg a TV SETUP menüt, majd jelölje ki a PLAY TIMER funkciót.
- > Nyomja meg a központi gombot a PLAY TIMER menü megjelenítéséhez, majd jelölje ki a TIMER ON/OFF-ot.
- > A központi gomb megnyomásával hívja elő a TIMER ON/OFF menüt.
- > A navigációs gombot bal vagy jobb irányban megnyomva tegye láthatóvá az ON-t.
- > A központi gomb megnyomásával tárolhatja a beállítást.

Ha további információkra van szüksége arról, hogyan programozhatja a Timer-eket és kapcsolhatja a PLAY TIMER funkciót be vagy ki a csatlakoztatott Bang & Olufsen audiovagy videokészüléken, olvassa el az adott termékhez mellékelt útmutatót.

#### Időzített lejátszás és készenléti állapot

Megadhatja, hogy a televízió minden héten ugyanazon a napon és időpontban automatikusan kapcsoljon be illetve álljon le.

#### Időzített lejátszás és készenléti állapot beállítása ...

- > Jelenítse meg a TV SETUP menüt, majd jelölje ki a PLAY TIMER funkciót.
- > Nyomja meg a központi gombot a PLAY TIMER menü megjelenítéséhez, majd jelölje ki a PLAY TIMER PROGRAMMING funkciót.
- > A központi gomb megnyomásával hívja elő a PLAY TIMER PROGRAMMING menüt.
- > A navigációs gombbal mozogjon fel vagy le, ha lépegetni akar a menütételek között.
- > Íria be az információkat, vagy a navigációs gombot bal vagy jobb irányban megnyomva megtekintheti az egyes tételekhez tartozó választékot. Amikor a DAYS ki van jelölve, a navigációs gombot jobb irányban egyszer megnyomva mozoghat a napok között, a navigációs gombot fel vagy le irányban megnyomva pedig eltávolíthat egy nem kívánt napot. A navigációs gombot jobb irányban megnyomva a következő napra léphet, a navigációs gombot bal irányban megnyomva pedig visszaléphet az előző napra. Ha már csak a szükséges napok jelennek meg, a központi gomb megnyomásával fogadja el a napo(ka)t.
- > Az összes szükséges adat megadása után, nyomja meg a központi gombot a Timer beállítások tárolásához.
- > A BACK megnyomásával visszaléphet az előző menükbe, illetve a BACK lenyomásával és lenyomva tartásával kiléphet az összes menüből.

Ha a televízió egy csatlakoztatott szobában van, a Timer-t a központi szobában lévő televízión kell beprogramozni.

#### Egy Timer megtekintése, szerkesztése és törlése

Hívja elő a beírt beállítások listáját a képernyőre. A listában szerkesztheti és törölheti a Timer beállításokat.

#### A Timer beállítások megtekintése, szerkesztése és törlése...

- > Jelenítse meg a TV SETUP menüt, majd jelölje ki a PLAY TIMER funkciót.
- > Nyomja meg a központi gombot a PLAY TIMER menü megjelenítéséhez, majd jelölje ki a PLAY TIMER INDEX funkciót.
- > A központi gomb megnyomásával hívja elő a Timer beállítások listáját. A listában az első Timer beállítás már ki van emelve.
- > A navigációs gomb fel vagy le irányú megnyomásával vigye a kurzort arra a Timer beállításra, amelyet módosítani kíván.
- > Ha módosítani szeretne egy beállítást, akkor nyomja meg a központi gombot, és kövesse az 'ldőzített lejátszás és készenléti állapot' című részben ismertetett eljárást.
- > Ha törölni kíván egy kiválasztott beállítást, nyomja meg a sárga gombot.
- > Ha meggondolja magát, a navigációs gomb bal oldali megnyomásával visszahozhatja a beállítást a listába. A menükből való kilépéshez a BACK gombot is megnyomhatja.
- > A beállítás törléséhez nyomja meg másodjára is a sárga gombot.

| IIMER PROGRAMMING |           |
|-------------------|-----------|
| SOURCE            | τv        |
| CHANNEL GROUP     |           |
| CHANNEL           | 18 BBC    |
| START TIME        | 15:40     |
| STOP TIME         | 16:40     |
| DAYS              | M T F . S |

#### A PLAY TIMER PROGRAMMING menü

#### A hét napjainak rövidítései:

- M ... Monday (hétfő)
- T ... Tuesday (kedd)
- W ... Wednesday (szerda)
- T... Thursday (csütörtök)
- F... Friday (péntek)
- S ... Saturday (szombat)
- S ... Sunday (vasárnap)

Ha már be van programozva egy Wake-up Timer ébresztés, akkor a televízió nem kapcsolódhat a szokásos PLAY TIMER vagy időzített kikapcsolás funkcióhoz, mindaddig amíg a Wake-up Timer ébresztés le nem zajlott vagy le nem tiltják.

#### Készenléti beállítások

A televízió beállítható úgy, hogy bizonyos idő elteltével, ha nem végeztek velem semmilyen műveletet, készenléti módra kapcsoljon át. A gyári beállítás 4 óra. Ez a funkció csak videó módra vonatkozik, audió módra nem. A televízió energiát megtakarító módra is beállítható.

#### A készenléti beállítások elvégzése ...

- > Hívja elő a TV SETUP menüt és jelölje ki az OPTIONS menüt.
- > A központi gomb megnyomásával jelenítse meg az OPTIONS menüt, majd jelölje ki a STANDBY SETTINGS-et. A központi gomb megnyomásával hívja elő a STANDBY SETTINGS menüt, majd a navigációs gombot fel vagy le irányban megnyomva, lépjen az AUTO STANDBY-ra és a POWER SAVING-re.
- > A navigációs gombot bal vagy jobb irányban megnyomva, válassza ki a kívánt beállítást.
- > A központi gomb megnyomásával tárolhatja a beállítást.
- > A BACK megnyomásával visszaléphet az előző menükbe, illetve a BACK lenyomásával és lenyomva tartásával kiléphet az összes menüből.

Az AUTO STANDBY aktiválása után egy üzenet jelenik meg a televízió képernyőjén, ha a televíziót nem működtették a menüben megadott idő alatt. A televízió ez után készenléti módba kapcsol át, ha semmilyen működtetés nem történik.

Ha 15 percen át nem érzékel videojelet, akkor a televízió készenléti módra kapcsol át.

#### AUTO STANDBY

AFTER 1 HOUR AFTER 2 HOURS AFTER 4 HOURS OFF

#### Az AUTO STANDBY menü.

| STANDBY SETTINGS |         |
|------------------|---------|
| AUTO STANDBY     | 4 HOURS |
| POWER SAVING     | OFF     |

#### A STANDBY SETTINGS menü.

Ha a POWER SAVING funkció ON állapotra van kapcsolva, akkor a Master Link csatlakoztatása nem megengedett, és a televíziót, vagy annak jelforrásait nem lehet aktiválni a csatlakoztatott szobából. Továbbá, ha a POWER SAVING funkció ON állapotra van állítva, akkor a külső lejátszás időzítők nem aktiválhatók és nem készíthető felvétel egy Bang & Olufsen merevlemezes felvevőre.

## Wake-up Timer

A televíziót beállíthatja reggeli ébresztésre.

A Wake-up Timer egy egyszeri Timer, és egy órán át aktív. A felhúzható ébresztőórához hasonlóan, az ébresztés végrehajtás után törlődik. Ez csak beprogramozott televízió esetében működik.

Ha már egyszer beállított egy Wake-up Timer időt, akkor a televízió automatikusan felkínálja a legutóbb beállított Wake-up Timer időt, amikor egy újabbat akar beállítani.

A Wake-up Timer ébresztések természetesen le is tilthatók.

Ha be van állítva a Wake-up Timer ébresztés, akkor a televízió nem kapcsolódhat egy normál PLAY TIMER funkcióhoz, mindaddig amíg a Wake-up Timer ébresztés le nem zajlott vagy le nem tiltják.

#### A Wake-up Timer megadása

Ki kell választania a Wake-up Timer ébresztés jelforrását és csatornáját, valamint a kezdési időpontot.

#### A Wake-up Timer ébresztési adatok beállítása ...

- > Jelenítse meg a TV SETUP menüt, majd jelölje ki a PLAY TIMER funkciót.
- > Nyomja meg a központi gombot a PLAY TIMER menü megjelenítéséhez, majd jelölje ki a WAKE UP TIMER funkciót.
- > A központi gomb megnyomásával hívja elő a WAKE UP TIMER menüt.
- > A navigációs gombbal mozogjon fel vagy le, ha lépegetni akar a menütételek között.
- > Írja be az információkat, vagy a navigációs gombot bal vagy jobb irányban megnyomva megtekintheti az egyes tételekhez tartozó választékot.
- > Az összes szükséges adat megadása után, nyomja meg a központi gombot a Wake-up Timer beállítás tárolásához.
- > A BACK megnyomásával visszaléphet az előző menükbe, illetve a BACK lenyomásával és lenyomva tartásával kiléphet az összes menüből.

#### WAKE UP TIMER

| SOURCE<br>CHANNEL GROUP | TV     |
|-------------------------|--------|
| CHANNEL                 | 21 BBC |
| START TIME              | 07:00  |
| ON/OFF                  | ON     |
|                         |        |

WAKE UP TIMER menü.

#### A Wake-up Timer ellenőrzése vagy törlése

Előhívhatja a Wake-up Timer beállításait az ébresztési idő ellenőrzésére, vagy a Wake-up Timer OFF állapotra állításával kikapcsolhatja azt.

#### A Wake-up Timer ébresztés adatainak módosítása vagy törlése ...

- > Jelenítse meg a TV SETUP menüt, majd jelölje ki a PLAY TIMER funkciót.
- > Nyomja meg a központi gombot a PLAY TIMER menü megjelenítéséhez, majd jelölje ki a WAKE UP TIMER funkciót.
- > A központi gomb megnyomásával hívja elő a WAKE UP TIMER menüt.
- > A navigációs gombbal mozogjon fel vagy le, ha lépegetni akar a menütételek között.
- > A navigációs gomb bal vagy jobb irányú megnyomásával módosíthatja a beállításokat, vagy választhat ki egy új időpontot. Állítsa az ON/OFF beállítást OFF állapotra, ha ki szeretné kapcsolni a Wake-up Timer ébresztést.
- > A módosítások elvégzése után, a központi gomb megnyomásával tárolhatja azokat.
- > A BACK megnyomásával visszaléphet az előző menükbe, illetve a BACK lenyomásával és lenyomva tartásával kiléphet az összes menüből.

#### TIMER SETUP

| TIMER ON/OFF      | OFF   |
|-------------------|-------|
| TIMER INDEX       |       |
| TIMER PROGRAMMING |       |
| WAKE UP TIMER     | 07:00 |

TIMER SETUP menü.

## A dátum és a pontos idő beállítása

Ha úgy állítja be a televíziót, hogy megadott időben automatikusan ki- vagy bekapcsoljon, illetve felvételt időzít egy csatlakoztatott Bang & Olufsen felvevőre, az óra gondoskodik a műveletek megfelelő időben történő elvégzéséről.

Az óra beállításának legegyszerűbb módja annak szinkronizálása az egyik behangolt TV-csatornához tartozó képújsággal a CLOCK menüben. Az óra szinkronizálása mindig az éppen nézett TVcsatornához tartozó képújság segítségével történik. Ha nem érhető el képújság, akkor manuálisan is beállíthatja az órát. Mielőtt szinkronizálná az órát az egyik csatornához, ellenőrizze, hogy van-e a csatornához a helyi időzónának megfelelő képújság.

- > Hívja elő a TV SETUP menüt, és jelölje ki az OPTIONS menüt.
- > A központi gomb megnyomásával jelenítse meg az OPTIONS menüt, majd jelölje ki a CLOCK-ot.
- Nyomja meg a központi gombot a CLOCK menü előhívásához.
- > A navigációs gombbal mozogjon fel vagy le, ha lépegetni akar a menütételek között.
- > A navigációs gombot bal vagy jobb irányban megnyomva megtekintheti az egyes tételekhez tartozó választékot. Az időt csak akkor kell manuálisan megadni, ha a SYNCHRONISE beállítás értéke NO.
- > A központi gomb megnyomásával tárolja a naptár és óra opciókat, vagy …
- > ... a BACK megnyomásával és megnyomva tartásával tárolás nélkül léphet ki az összes menüből.

Ha az óra nem áll át a téli vagy nyári időszámításra való átálláskor, csak válassza ki azt a csatornát, amellyel eredetileg szinkronizálta az órát, és a rendszer frissíti az időpontot.

Ha rendelkezik a külön kapható DVB modullal, akkor szinkronizálhatja a modullal az órát úgy, hogy jelforrásként a modult választja ki. A **Menu** kétszeri megnyomásával hívja elő a TV SETUP menüt, és kövesse a fent ismertetett eljárást.

| CLOCK        |             |
|--------------|-------------|
| TIME<br>DATE | 20:00<br>23 |
| MONTH        | APR         |
| YEAR         | 2009        |
| SYNCHRONISE  | NO          |

Ha meg akarja jeleníteni az órát a kijelzőn, nyomja meg a **Clock**-ot a Beo6-on. Az órakijelzés tíz másodperc után eltűnik. (Beo4: nyomja meg a **LIST** gombot és a navigációs gomb fel vagy le irányú megnyomásával jelenítse meg a **CLOCK** -ot, majd nyomja meg a **központi** gombot).

#### A hónapok nevének rövidítései

- Jan ... Január Feb ... Február
- Mar ... Március
- Apr ... Április
- May ... Május
- Jun ... Június
- Jul ... Július
- Aug ... Augusztus
- Sep ... Szeptember
- Oct ... Október
- Nov ... November
- Dec ... December

## A PIN-kód rendszer

A PIN-kód rendszer célja, hogy a televíziót csak azok a személyek használhassák, akik ismerik a PIN-kódot. Megadhatja, hogy kívánja-e használni a PIN-kód rendszert.

Ha a PIN-kód rendszer aktív, és a televízió 15-30 percen át ki van húzva a konnektorból, a PIN-kód rendszer működésbe lép.

Az újracsatlakoztatást és bekapcsolást követően a televízió négy perc elteltével automatikusan kikapcsolja magát. Csak a PIN-kód beírásával lehet újra a szokásos módon használni a televíziót.

Megjegyzés: Ha egy háromórás időszakon belül ötnél többször módosítja a PINkódot, akkor a PINCODE menü három órányi időtartamra használhatatlanná válik, feltételezve, hogy a televízió csatlakozója a hálózati aljzatban maradt. Ha kihúzzák a televízió hálózati csatlakozóját, a háromórás időszak újrakezdődik.

#### A PIN-kód rendszer aktiválása

Ha hatástalanná szeretné tenni a PIN-kód rendszert, akkor törölnie kell a PIN-kódot.

#### A PIN-kód rendszer aktiválása ...

- > Hívja elő a TV SETUP menüt.
- > Nyomja meg a 4 gombot kétszer, majd nyomja meg a STOP gombot. A képernyőn megjelenik a PINCODE menü.
- > Írja be saját, négy jelből álló kódját.
- Miután megadta az utolsó számjegyet is, nyomja meg a központi gombot.
- > Írja be a kódját, megerősítésként, majd nyomja meg ismét a központi gombot.
   Ha a két kód nem egyezik, a beviteli mező üres lesz, és ismét meg kell adnia a kódot.

#### A PIN-kód módosítása vagy törlése ...

- > Hívja elő a TV SETUP menüt.
- Nyomja meg a 4 gombot kétszer, majd nyomja meg a STOP gombot. A képernyőn megjelenik a PINCODE menü.
- > Írja be a helyes PIN-kódot, majd
   nyomja meg a központi gombot.
   A DELETE PINCODE felirat ki lesz emelve.
- > A PIN-kód törléséhez nyomja meg a központi gombot.
- > Ha meg akarja változtatni saját kódját, akkor a navigációs gomb le irányú megnyomásával jelölje ki a NEW PINCODE funkciót és nyomja meg a központi gombot. Írja be az új kódot, majd nyomja meg a központi gombot. Írja be az új kódot újra, megerősítésként.

Ha véletlenül rossz gombot nyom meg a kód beírása során, akkor nyomja meg a **BACK** gombot. A beírt érték, valamint a beviteli mezők tartalma törlődik.

#### PINCODE

PINCODE 0 . CONFIRM PINCODE 0 .

#### PINCODE

DELETE PINCODE NEW PINCODE

#### Adja meg a PIN-kódot

Ha a televízió 15–30 percig ki volt húzva a konnektorból, a televízió bekapcsoláskor kéri a PIN-kódot. Lehet, hogy nem tudja azonnal bekapcsolni a televíziót. Ilyen esetben várjon kb. fél percet, majd próbálja újra.

FONTOS! Ha a televízió legelső bekapcsolásakor PIN-kódot kér, akkor lépjen kapcsolatba a Bang & Olufsen képviselőjével.

Ha elveszítené vagy elfelejtené PIN-kódját, lépjen kapcsolatba a Bang & Olufsen képviselőjével. A képviselő adhat önnek egy mesterkódot, amely hatástalanítja a PIN-kódot.

#### A PIN-kód beírása ...

- > Írja be a kód számjegyeit.
- > Miután beírta az utolsó számjegyet is, nyomja meg a központi gombot.
- > A televízió ismét bekapcsol.

Ha ötször rossz kódot ad meg, akkor ennek hatására a televízió három órára leáll, és ez idő alatt nem lehet használni.

#### Ha elfelejtette a PIN-kódját ...

- > Kérje el Bang & Olufsen kereskedőjétől az ötszámjegyű mesterkódot.
- > Ha a televízió kéri a PIN-kódot, nyomja meg és tartsa lenyomva a 4 gombot a MASTERCODE menü megjelenítéséhez.
- > Írja be a PIN-kód számjegyeit, majd nyomja meg a központi gombot, ezzel kikapcsolja saját PIN-kódját, és bekapcsolja a televíziót.

A PIN-kód rendszer használata ismét ...

 > Kövesse a PIN-kód rendszer aktiválására vonatkozó eljárást.

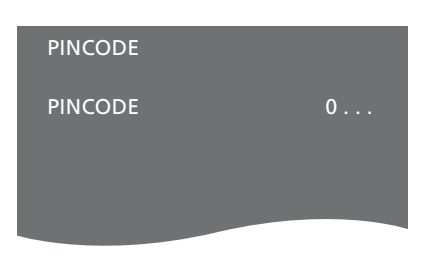

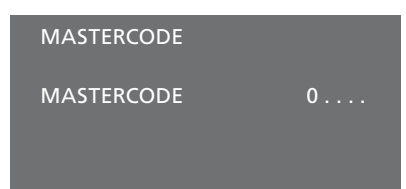

## A távirányító beállítása

Televízióját úgy kell beállítania, hogy távirányítóról navigációs gombbal vagy navigációs gomb nélkül lehessen működtetni.

Azonban, dönthet úgy is, hogy a televízióját navigációs gomb nélküli működtetésre állítja be, még akkor is, ha a távirányítón van navigációs gomb. Ez hasznos lehet, ha a BeoLink rendszer olyan televíziót is tartalmaz, amelyben nincs REMOTE CONTROL menü.

Ha televízióját navigációs gomb nélküli működtetésre állítja be és a Beo4-en van navigációs gomb, akkor a Beo4-en a MODE beállítást is módosítania kell. Olvassa el a Beo4 Útmutatóját, vagy további információkért vegye fel a kapcsolatot forgalmazójával.

#### A távirányító beállításai

A REMOTE CONTROL menüben lehet beállítani, hogy a távirányító rendelkezik-e navigációs gombbal vagy sem.

#### A Beo4 beállítások elvégzése ...

- > Hívja elő a TV SETUP menüt, és jelölje ki az OPTIONS menüt.
- > A központi gomb megnyomásával jelenítse meg az OPTIONS menüt, majd jelölje ki a REMOTE CONTROL funkciót.
- > Nyomja meg a központi gombot, hogy megjelenjen a REMOTE CONTROL menü.
- > A navigációs gombot fel vagy le irányban megnyomva, jelölje ki a kívánt beállítást.
- > A központi gomb megnyomásával tárolhatja a beállítást.
- > A BACK megnyomásával visszaléphet az előző menükbe, illetve a BACK lenyomásával és lenyomva tartásával kiléphet az összes menüből.

#### REMOTE CONTROL

#### NAVIGATION BUTTON NO NAVIGATION BUTTON

A különféle távirányítókkal végzet menüműveletekről bővebben, <u>lásd a 4. oldalt</u>.

## Funkció aktiválása

A televízió további funkcióit a FEATURE ACTIVATION menün keresztül lehet elérni. A támogatott berendezéssel kapcsolatos bővebb tájékoztatásért forduljon a Bang & Olufsen viszonteladókhoz.

#### Funkció aktiváló kulcs

Annak érdekében, hogy további funkciók legyenek elérhetők, egy funkció aktiváló kulcsot kell beírnia. A funkciókulcsot külön vásárolhatja meg a Bang & Olufsen termékek forgalmazójánál. Az aktiválást nem lehet kikapcsolni.

Aktiváló kulcs beírása ...

- > Hívja elő a TV SETUP menüt, és jelölje ki az OPTIONS menüt.
- > A központi gomb megnyomásával jelenítse meg az OPTIONS menüt, majd jelölje ki a FEATURE ACTIVATION funkciót.
- > Nyomja meg a központi gombot, hogy megjelenjen a FEATURE ACTIVATION menü.
- > Válassza ki az aktiválni kívánt funkciót, majd nyomja meg a központi gombot.
- > Írja be a 12 jelből álló kulcsot. A tévesen beírt számot a navigációs gomb bal irányú megnyomásával lehet törölni, az összes szám törlése pedig a BACK megnyomásával történhet.
- > A számok beírása után nyomja meg a központi gombot a jóváhagyáshoz.

#### HDMI MATRIX

KEY

### **HDMI MATRIX**

A HDMI MATRIX funkció egy kiegészítő funkció, amelyek külön lehet megyásárolni. A megyásárolt funkciókulcs beírása után a kiegészítő szoftver rendelkezésre fog állni a televízión. Maga a HDMI Mátrix egy fizikailag létező készülék. amely csatlakoztatható, és amely lehetővé teszi, hogy több külső ielforrást csatlakoztasson a televízióhoz, és elérhesse azokat a Beo6 távirányítón keresztül. A támogatott berendezéssel kapcsolatos bővebb tájékoztatásért fordulion a Bang & Olufsen viszonteladókhoz

#### Fontos információk

A HDMI MATRIX csatlakoztatását és beállítását csak a Bang & Olufsen forgalmazó képviselője végezheti el.

- A Beo6 távirányítót át kell konfigurálni, mielőtt használatba vehetné a HDMI Mátrixot.
- A HDMI Mátrix nem működtethető a Beo4 távirányítóról.
- Egy elrendezéshez csak egy HDMI Mátrix csatlakoztatható.
- A HDMI Mátrix nem konfigurálható HDMI Expanderen.
- A HDMI Matrix és egy jelforrás központ nem konfigurálható együtt.

#### Beállítások a HDMI MATRIX menüben ...

A HDMI MATRIX menüben kiválaszthatja a HDMI Mátrix beállításait.

#### A CONNECTIONS menüben...

- > Válassza ki azt az aljzatcsoportot, amelyhez egy HDMI Mátrixot csatlakoztatott.
- > Válassza ki a HDMI MATRIX mezőt és állítsa be YES-re.
- > Megjelenik az INPUTS mező és itt megadhatja a csatlakoztatni kívánt jelforrások számát. A mezőben a már csatlakoztatott készülékek darabszámánál nagyobb számot adjon meg.
- > Válasszon egy HDMI aljzatot. Nem választhatja a NONE-t.
- Nyomja meg a központi gombot a beállítások tároláshoz és a HDMI MATRIX menü előhívásához.
- > Válassza ki a csatlakoztatott HDMI Mátrix típusát.
- > Nyomja meg a központi gombot a beállítások tároláshoz és a CONTROL menü előhívásához.
- > Válasszon ki egy IR típust, ezzel jelzi, hogy a TV vezérlés hogyan csatlakozik a HDMI Mátrixhoz.
- > A központi gomb megnyomásával tárolhatja a beállításokat.

Miután tárolta a HDMI Mátrix beállításait, megjelenik egy bemeneti lista menü a mátrixhoz csatlakoztatott jelforrások konfigurálására, <u>lásd az 49. oldalt</u>.

| AV1            |        |
|----------------|--------|
| SOURCE         | V.AUX2 |
| HDMI MATRIX    | YES    |
| INPUTS         | 8      |
| AUTO SELECTION | NO     |
| TIMER RECORDER | NO     |
| HDMI           | А      |
| SOUND INPUT    | HDMI   |
|                |        |

Ha egy későbbi időpontban kiiktat egy tárolt HDMI Mátrix konfigurációt úgy, hogy a HDMI MATRIX mezőt NO-ra állítja be, akkor az INPUTS beállítások még nem vesznek el. Ez azt jelenti, hogy ha később a mezőt YES-re állítja, ismét előtűnik minden, amit beállított.

Amikor egy HDMI Mátrix be van kapcsolva, akkor automatikusan V.AUX2-ként lesz regisztrálva, még akkor is, ha egy másik jelforrást már V.AUX2-ként regisztráltak. Ezt a jelforrást más jelforrás-néven kell regisztrálni.

#### Jelforrások hozzáadása az elrendezéshez ...

A HDMI Mátrixhoz csatlakoztatott jelforrásokat a televíziónál kell regisztrálni.

#### Bemenetek konfigurálása ...

- > Egyenként konfigurálja az egyes bemeneteket.
- > A képernyőn megjelenő utasításokat követve, nevezze el az egyes bemeneteket.
   Ha nem ad nevet egy bemenetnek, akkor a kiválasztott PUC lista kerül alkalmazásra.
- > Válasszon egy PUC forrást a megadott bemenethez. A jelforrásokat négy kategóriába soroljuk: SET-TOP BOX, DVD PLAYER/RECORDER, VIDEO RECORDER és OTHER.
- > Ezeknek a bemeneti beállításoknak a tárolásakor konfigurálható a következő bemenet. Folytassa az eljárást mindaddig, amíg minden csatlakoztatott bemenet konfigurálása megtörténik.
- > Nyomja meg a zöld gombot a CONNECTIONS menübe való visszatéréshez.

#### HDMI MATRIX

| INPUT 1 | NONE |
|---------|------|
| INPUT 2 | NONE |
| INPUT 3 | NONE |
| INPUT 4 | NONE |
| INPUT 5 | NONE |
| INPUT 6 | NONE |
| INPUT 7 | NONE |
| INPUT 8 | NONE |
|         |      |

## Képújság

A képújság mindennapi használatát a Kezdő lépések útmutatóban ismertetjük, azonban kedvenc képújság oldalait tárolhatja is, a gyors hozzáférés érdekében.

#### Kedvenc képújság oldalak tárolása

Minden televíziós csatorna képújságjához kilenc MEMO oldal áll rendelkezésre.

#### Egy MEMO oldal létrehozása ...

- > Hívjon elő egy gyakran látogatott oldalt.
- > A navigációs gombot bal vagy jobb irányban megnyomva vigye a kurzort a menüsávban a SETUP-ra, majd nyomja meg a központi gombot. A 9 felhasználható MEMO a számaival azonosítható. Az első ki van jelölve.
- > A központi gomb megnyomásával tárolhatja az aktuális oldalt. A kurzor továbblép a következő rendelkezésre álló MEMO helyre.
- > A távirányító számgombjaival válassza ki a következő tárolni kívánt képújság oldalt.
- > Ismételje meg az eljárást minden egyes tárolni kívánt oldal esetében.
- > A MEMO beállítás elhagyásához vigye a kurzort a képújság menüsávjában a BACK-re, majd nyomja meg a center gombot.
- > A BACK megnyomásával kiléphet a képújságból.

#### MEMO oldalak napi használata

Előfordulhat, hogy gyorsan szüksége van egy MEMO képújság oldalra, amikor például munkába menet előtt ellenőrizni szeretné a közlekedési híreket.

#### MEMO oldalak megtekintése ...

- > Nyomja meg a Text gombot a képújság előhívásához.
- > A MEMO oldalak közötti lépkedéshez nyomja meg a ∉vagy a ▶ gombot.
- > A BACK megnyomásával kiléphet a képújságból.

#### Egy MEMO oldal törlése ...

- > A navigációs gombot bal vagy jobb irányban megnyomva vigye a kurzort a SETUP-ra, majd nyomja meg a központi gombot.
- > Vigye a kurzort a törölni kívánt MEMO oldalra, majd nyomja meg a sárga gombot.
- > Nyugtázásként, nyomja meg ismét a sárga gombot.

#### Egy műsor képújság feliratoldalainak megtekintése ...

Ha azt akarja, hogy egy bizonyos program képújságjának feliratoldalai automatikusan megjelenjenek, akkor tárolja a képújság feliratoldalait 9-es MEMO oldalként.

Amikor kiválaszt egy DVB csatornát, akkor a feliratok bekapcsolásához elő kell hívnia a képújságot, majd ki kell lépnie belőle. Ha pedig más MEMO oldalakat is tárolt, akkor a képújság feliratok oldalát 1-es MEMO oldalként kell tárolnia.

Ha TV-je egy másik TV-hez van csatlakoztatva egy Master Link kábellel, a tárolt MEMO oldalak nem kerülnek megosztásra a TV-k között. A MEMO oldalakat minden csatlakoztatott TV-n külön, manuálisan kell tárolni.

## Más készülék működtetése a Beo6-tal vagy a Beo4gyel

A beépített Peripheral Unit Controller egyfajta közvetítőként működik csatlakoztatott videokészülék, például set-top box, videomagnó, vagy DVD lejátszó, és a Bang & Olufsen távirányító között.

Használja a Bang & Olufsen távirányítót, ha nem Bang & Olufsen készülék által kínált funkciókhoz szeretne hozzáférni.

Egy készülék bekapcsolásakor a funkciók rendelkezésre állnak a Beo6 kijelzőjén, vagy a menülapon keresztül a televízió képernyőjén, ha a Beo4 távirányítót használja.

A készüléke által kínált különböző funkciókkal kapcsolatos útmutatásokat lásd a termék használati útmutatójában.

A televízió bizonyos szolgáltatásai és funkciói esetleg nem használhatók, ha nem-Bang & Olufsen készüléket csatlakoztat. Nem mindegyik csatlakoztatott videokészüléket támogat a Bang & Olufsen. A támogatott berendezéssel kapcsolatos bővebb tájékoztatásért forduljon a Bang & Olufsen viszonteladókhoz.

#### A Beo6 távirányító használata

Készülékének főbb funkciói működtethetők a Beo6 távirányítóról. Nem minden funkció használható a Beo6-ról. A rendelkezésre álló szolgáltatások és funkciók a Beo6 kijelzőjén láthatók a készülék bekapcsolásakor.

- > A csatlakoztatott berendezés bekapcsolásához nyomjon meg egy jelforrás gombot, például a DTV-t.
- Nyomja meg a Beo6 kijelzőjén azt a gombot, amely aktiválja a kívánt funkciót.

#### A készülék menüinek használata

Miután aktivált egy csatlakoztatott készüléket, a távirányítóval annak saját menüit is használhatja.

#### Miközben láthatók a berendezés menüi ...

- > A navigációs gombot fel, le, bal és jobb irányban megnyomva lépkedhet a menükben.
- > Nyomja meg a központi gombot, ezzel kiválaszt egy aktív funkciót.
- > Nyomja meg a BACK gombot a menükből való kilépéshez, vagy a korábbi menübe való visszalépéshez.
- > Nyomja meg a + gombot, majd használja a számgombokat a menükbe vagy a szolgáltatásokba való beíráshoz, ha az alkalmas. (Beo4: használja a számgombokat).
- > A színes gombokat használja a csatlakoztatott berendezés menüiben jelzett módon.
- > A BACK megnyomásával visszaléphet az előző menükbe, illetve a BACK lenyomásával és lenyomva tartásával kiléphet az összes menüből.

Ha a csatlakoztatott berendezés a kiválasztott forrás, a televízió főmenüjének megjelenítéséhez kétszer nyomja meg a **Menu** gombot.

| 4    | DTV         |          |
|------|-------------|----------|
|      | Sky         |          |
|      | Interactive | Help     |
| Slow | Box office  | Services |
|      | TV Guide    |          |
|      |             | $\Box$   |
|      |             |          |

Példa a Beo6 kijelzőjén egy set-top box működtetésénél használt gombokra.

#### A Beo4 távirányító használata

Ha Beo4 távirányítót használ, akkor néhány funkció közvetlenül a Beo4-en keresztül is elérhető a készülék bekapcsolásakor. Más funkciók a menülapon keresztül érhetők el, amelyet a képernyőn jeleníthet meg. Ebben a menüben látható, hogy mely Beo4 gombok aktiválnak bizonyos szolgáltatásokat vagy funkciókat.

A Bang & Olufsen forgalmazójától kérhet egy 'térképezési' felmérést, amely részletesebben ismerteti a csatlakoztatott készülékek Beo4-el történő működtetését.

- > A csatlakoztatott berendezés bekapcsolásához nyomjon meg egy jelforrás gombot, például a V.MEM-t.
- > Nyomja meg a MENU gombot a menülap megjelenítéséhez
- > Nyomja meg a kívánt funkciót aktiváló számgombot, vagy nyomja meg a funkciót aktiváló színes gombot.

A központi szobában elhelyezett televízióhoz csatlakoztatott készülékhez tartozó menülap nem jeleníthető meg a csatlakoztatott szobában lévő televízió képernyőjén. Azonban a különféle szolgáltatásokat még igénybe veheti, ha megnyomja a LIST gombot és a navigációs gombot fel vagy le irányban megnyomva megjeleníti a SHIFT-et és kiválaszt egy számot vagy színt.

#### A Beo4 közvetlen használata

Ha tudja, hogy a Beo4 melyik gombja aktiválja a kívánt funkciót, akkor a funkció előhívása előtt nem kell megjelenítenie a menülapot.

#### Bekapcsolt berendezés mellett ...

- > Nyomja meg a funkciót aktiváló színes gombot.
- > Nyomja meg és tartsa lenyomva a központi gombot a műsorfüzet vagy a "Now/Next" felirat megjelenítéséhez, ha olyan készüléket használ, amely támogatja ezeket a funkciókat.
- > Nyomja meg a MENU gombot, majd a számjegyes gombokkal aktiválja a kívánt funkciót.
- > A ▲ és a ▼ gombbal lépkedhet a csatornák között\*.
- > A ◀ és a ➤ gombbal tekercselhet előre vagy hátra, például a felvételekben\*.
- \* Ez a művelet nem alkalmazható a navigációs gomb nélküli Beo4 esetében.

Egyes csatlakoztatott készülékeken meg kell nyomnia a LIST gombot, majd a navigációs gomb fel vagy le irányú megnyomásával elő kell hívnia a SHIFT-et, majd meg kell nyomnia a 9-es gombot, a készülék beilletve kikapcsolásához, más készülékek esetében pedig a PLAY majd a 0 gombot kell megnyomni.

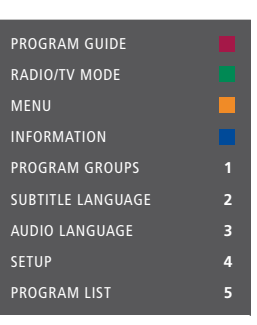

Menülap példa. A Beo4 gombok a menü jobb oldalán láthatók, az általuk vezérelt funkciók pedig a bal oldalon. A menü olyan gombokat is jelezhet a távirányítón, amelyek az ön csatlakoztatott berendezésén találhatók.

#### Lejátszás videomagnóról vagy DVD lejátszóról

Bekapcsolhatja a berendezést, elindíthatja és leállíthatja a lejátszást, és kereshet előre és hátra irányban a távirányítóval. A berendezés helyi kezelőfelületén keresztül kiadhat egy videokazettát vagy DVD-t.

- > Nyomja meg a DVD gombot a DVD lejátszó bekapcsolásához és a lejátszás indításához
- > Nyomja meg a ◀ vagy a ➡ gombot az előre vagy hátra irányú kereséshez.
- > A STOP megnyomásával szüneteltetheti a lejátszást.
- > Nyomja meg a PLAY gombot a lejátszás folytatásához, vagy …
- > … nyomja meg a STOP gombot, ha teljesen le kívánja állítani a lejátszást.
- > A megnyomásával készenléti állapotba kapcsolhatja a televíziót.

Ha készüléke automatikus készenléti funkcióval van ellátva, amely kikapcsolja a készüléket bizonyos idejű szüneteltetés vagy leállítás után, akkor a készülék újra bekapcsolható a távirányítón egy másik jelforrás gomb, például a TV majd a V MEM vagy a DVD megnyomásával.

# Azonnali felvételkészítés egy videomagnóval

Bármely, tetszés szerinti jelforrás vagy csatorna műsoráról azonnal felvételt készíthet. Nézheti a műsort felvétel közben, kiválaszthat egy másik jelforrást, vagy készenléti módra kapcsolhatja a televíziót - a felvételkészítés akkor is folytatódik.

- > Nyomja meg a Record gombot a felvétel elindításához. (Beo4: nyomja meg a LIST-et, majd a navigációs gomb fel vagy le irányú mozgatásával jelenítse meg a RECORD-ot, majd nyomja meg a központi gombot.)
- > Nyomja meg ismét a Record gombot a folyó műsor felvételkészítésének elindításához. (Beo4: nyomja meg a központi gombot ismét).
- > Amikor a felvételkészítés elkezdődik a televízión, a RECORD felirat rövid időre megjelenik a képernyőn.
- > Felvételkészítés közben a DTV megnyomásával átkapcsolhat arról a jelforrásról, amelynek a felvétele éppen folyik, egy másikra, vagy …
- > … nyomja meg a gombot, amellyel átkapcsolja a televíziót készenléti módba
   – a felvételkészítés folytatódik.

#### Visszatérés a felvételhez ...

- > A VMEM megnyomásával kapcsoljon át a videomagnóra.
- > A felvételi folyamat teljes leállításához nyomja meg kétszer a STOP gombot.

Annak érdekében, hogy a felvételkészítés sikeres legyen, ügyelnie kell arra, hogy a videomagnó a megfelelő bemenőjelet kapja. Ha felvételkészítés közben egy másik TV jelére kapcsol át, akkor a RECORD kijelzés fog megjelenni a képernyőn.

#### Néhány szó a videofelvételekről ...

Az időzített felvételkészítést vagy a rendelkezésre álló képernyőn megjelenő útmutatók révén kell beállítani, ahhoz a jelforráshoz, amelyről felvételt kíván készíteni, vagy a videomagnó saját menüjén keresztül kell beprogramozni. A második esetben, a videomagnó saját távirányítóját kell használni. A *Record lock* funkció segít abban, hogy egy jel álljon rendelkezésre a jelforrás és a videomagnó között, amikor elérkezik az időzített felvételkészítés ideje.

Ha egy felvételt egy olyan második videomagnóval akar elkészíteni, amely az AV2 alizatterülethez csatlakozik, akkor nyomja meg a Record2 gombot a Beo6-on. (Beo4: nyomja meg a LIST gombot, maid a navigációs gombokat fel vagy le irányban megnyomya jelenítse meg a RECORD2 feliratot a kijelzőn, majd nyomia meg a GO aombot kétszer). A felvételkészítés leállításához nyomja meg a Record2 gombot, majd a STOP gombot kétszer. (Beo4: nyomja meg a LIST gombot, majd a navigációs gombokat fel vagy le irányban megnyomva jelenítse meg a RECORD2 feliratot a kijelzőn, majd nyomja meg a GO gombot és kétszer a STOP aombot).

#### Felvételkészítés a videomagnó tuneréről

Azokat a csatornákat, amelyekről felvételt kíván készíteni, tárolni kell a videomagnó tunerében és a televízió tunerében is. A felvételkészítést a videomagnó vezérli. A felvételkészítésről bővebben olvashat a videomagnóhoz mellékelt használati útmutatóban.

- > A VMEM megnyomásával kapcsoljon át a videomagnóra.
- > A STOP kétszeri megnyomásával teljesen leállíthatja a videomagnót, ha szükséges.
- > Nyomja meg a Record gombot a felvétel elindításához. (Beo4: nyomja meg a LIST-et, majd a navigációs gomb fel vagy le irányú mozgatásával jelenítse meg a RECORD-ot, majd nyomja meg a központi gombot.)
- > Nyomja meg kétszer a Record gombot a felvétel elindításához. A RECORD lesz olvasható a képernyőn. (Beo4: nyomja meg a központi gombot ismét.)

# A felvételkészítés során megteheti az alábbiakat ...

- > … a megnyomásával készenléti állapotba kapcsolhatja a televíziót. A felvételkészítés folytatódik.
- > A VMEM megnyomásával átkapcsolhat videomagnóra.
- > A felvételi folyamat teljes leállításához megnyomhatja kétszer a STOP gombot.

Annak érdekében, hogy a felvételkészítés sikerüljön, ne feledje a videomagnón a bemenetválasztót a helyes pozícióra állítani.

## Egy hangrendszer csatlakoztatása és működtetése

Ha egy kompatibilis Bang & Olufsen hangrendszert csatlakoztat a televízióhoz egy Master Link kábelen keresztül, akkor élvezheti egy integrált audió-videó rendszer előnyeit.

Segítségével CD-t játszhat le a hangrendszeren a televízió hangszóróin keresztül, vagy átválthat egy TV-programra, és a hangot a hangrendszer hangszóróira küldheti.

Az AV rendszer elhelyezhető együtt egy szobában, vagy akár külön is úgy, hogy a televízió az egyik szobában van, a másikban pedig a hangrendszer foglal helyet a hangszórókkal.

Ha szeretné integrálni audio/videorendszerét a Master Link segítségével, akkor a POWER SAVING módot OFF állapotra kell kapcsolnia, <u>lásd a 40.</u> oldalt.

Egyes Bang & Olufsen hangrendszereket nem lehet integrálni a televízióval.

#### Hangrendszer csatlakoztatása a televízióhoz

Egy BeoLink kábelt felhasználva csatlakoztassa a televízión és a hangrendszerben elhelyezett MASTER LINK feliratú aljzatokat.

Az AV elrendezés programozása a Beo6-tal Ha a televízió egy AV rendszerben volt telepítve, szükség lehet a megfelelő Option megadására a Beo6-on. Kapcsolja először az egész rendszert készenléti állapotba.

#### Beállítás megadása a televízióhoz ...

- > Helyezkedjen el a televízió előtt.
- > Megnyomva tartva a gombot, nyomja meg a központi gombot a SETUP menü megjelenítése érdekében a Beo6-on.
- > Engedje fel mindkét gombot.
- > Az Option Pgm megnyomásával hívja elő az Option programozási képernyőt a Beo6-on.
- > Nyomja meg azt a gombot, amely megfelel annak a zónának, amelyben a televízió el van helyezve, például Tv Area.

#### Beállítás megadása a hangrendszerhez ...

- > Helyezkedjen el a hangrendszer előtt.
- Megnyomva tartva a gombot, nyomja meg a központi gombot a SETUP menü megjelenítése érdekében a Beo6-on.
- > Engedje fel mindkét gombot.
- > Az Option Pgm megnyomásával hívja elő az Option programozási képernyőt a Beo6-on.
- > Nyomja meg azt a gombot, amely megfelel annak a zónának, amelyben a hangrendszer el van helyezve, például Audio Area.

Ha áthelyezi a csatlakoztatott szobában lévő készülékeket egy másik szobába, ne feledje újrakonfiguráltatni a Beo6 távirányítót a közeli Bang & Olufsen üzletben.

#### Az AV elrendezés programozása a Beo4qvel

Egy AV rendszerben elhelyezett televízió beállítása a megfelelő Option szerint elvégezhető a Beo4 segítségével. Kapcsolja először az egész rendszert készenléti állapotba.

#### Beállítás megadása a televízióhoz ...

- > Miközben nyomva tartja a gombot a Beo4-en, nyomja meg a LIST gombot.
- > Engedje fel mindkét gombot.
- > A navigációs gombot fel vagy le irányban megnyomva hívja elő az OPTION?-t a Beo4 kijelzőjén, majd nyomja meg a központi gombot.
- > A navigációs gombot fel vagy le irányban megnyomva hívja elő a V.OPT funkciót a Beo4 kijelzőjén, majd írja be a megfelelő számot (1, 2, 4, 5 vagy 6).

#### Beállítás megadása a hangrendszerhez ...

- > Miközben nyomva tartja a gombot a Beo4-en, nyomja meg a LIST gombot.
   > Engedje fel mindkét gombot.
- > A navigációs gombot fel vagy le irányban megnyomva hívja elő az OPTION?-t a Beo4 kijelzőjén, majd nyomja meg a központi gombot.
- > A navigációs gombot fel vagy le irányban megnyomva hívja elő a V.OPT funkciót a Beo4 kijelzőjén, majd írja be a megfelelő számot (0, 1, 2, 4, 5 vagy 6).

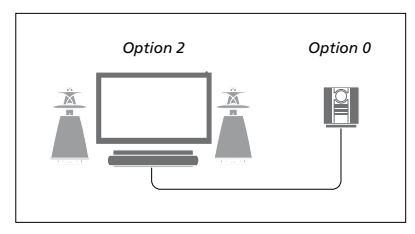

Ha a televízió és egy hangrendszer egy közös szobában van elhelyezve és minden hangszóró a televízióhoz csatlakozik, akkor állítsa a televíziót Option 2-re a hangrendszert pedig Option 0-ra.

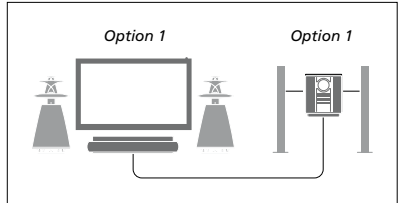

Ha a televízió (kiegészítő hangszórókkal, vagy azok nélkül) és a hangrendszer (csatlakoztatott hangszórókészlettel) ugyanabban a szobában van felállítva, állítsa a televíziót Option 1, valamint a hangrendszert Option 1 állásra.

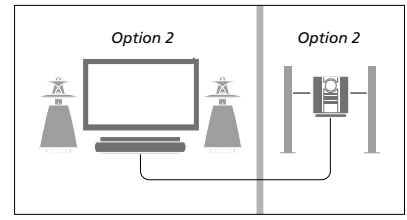

Ha a hangrendszer egy szobában van felállítva a televízió (kiegészítő hangszórókkal vagy azok nélkül) pedig egy másik szobában, állítsa a televíziót Option 2, az audió rendszert pedig Option 2 állásra.

Az Option 4, 5 és 6 esetére vonatkozóan, lásd a 60. és a 62. oldalt. Ha tovább információkra van szüksége, forduljon a forgalmazóhoz.

#### Hang- és videorendszer használata

Ha együtt kívánja használni a hangrendszert és a televíziót, kiválaszthatja az aktuális video- vagy hangprogram lejátszásának megfelelő hangszóró kombinációt, és a videó hangját rögzítheti is a hangrendszeren.

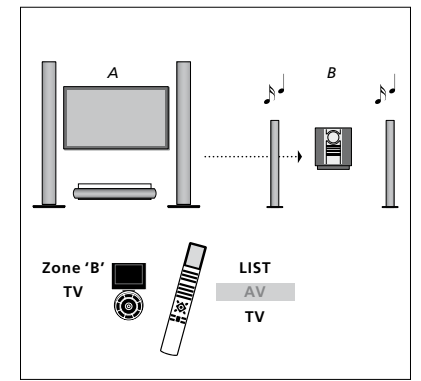

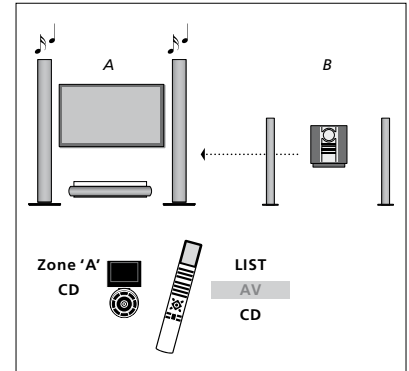

Ha a televízió hangját a hangrendszer hangszóróin szeretné hallgatni a képernyő bekapcsolása nélkül, akkor válasszon ki egy zónát a hangrendszer hangszóróinak a Beo6-on, majd nyomjon meg egy forrásválasztó gombot, például TV-t. (Beo4: nyomja meg a LIST-et, majd a navigációs gomb fel vagy le irányú mozgatásával jelenítse meg az AV-t a Beo4 kijelzőjén, majd nyomja meg a TV-t. A Beo6 utasítások a bal, a Beo4 utasítások pedig a jobb oldalon láthatók. Ha a televízióhoz csatlakoztatott hangszórókon kívánja hallgatni a hangot, a Beo6-on válassza ki a televízióhoz csatlakoztatott hangszórók zónáját, majd nyomjon meg egy hangforrásválasztó gombot, például CD-t. (Beo4: nyomja meg a LIST-et, majd a navigációs gomb fel vagy le irányú mozgatásával jelenítse meg az AV-t a Beo4 kijelzőjén, majd nyomja meg a CD-t. A Beo6 utasítások a bal, a Beo4 utasítások pedig a jobb oldalon láthatók.

## Hang és kép továbbítása a BeoLink hálózaton

A BeoLink rendszer lehetővé teszi a kép és a hang továbbítását a ház többi szobájába.

Csatlakoztathatja például a televíziót a nappaliban lévő videorendszerhez vagy hangszóróhoz, így a képet és a hangot továbbíthatja a szobák között.

Ha üzembe van helyezve a BeoLink rendszer, a televíziót használhatja a központi szobában (például nappaliban) vagy a csatlakoztatott szobában, például a hálószobában.

Egyes esetekben szükség lehet a modulátor beállítására.

#### Link csatlakozások

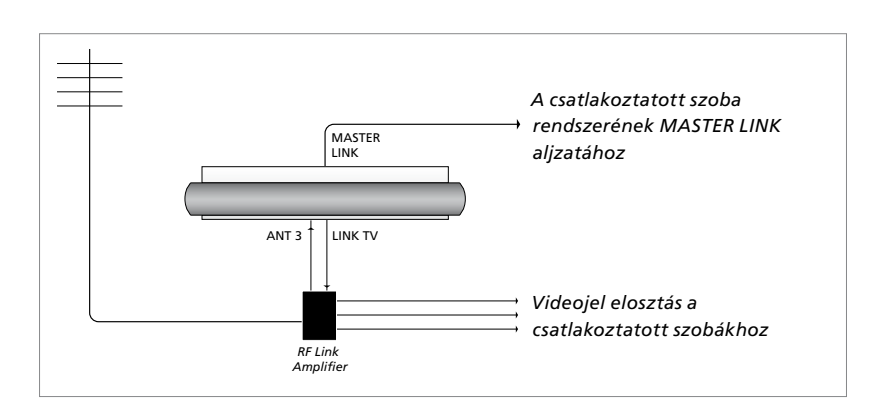

A központi szobában lévő televíziót Master Link kábellel kell csatlakoztatni a csatlakoztatott szobákhoz:

- > A Master Link kábelt csatlakoztassa a televízión található MASTER LINK feliratú aljzathoz.
- > Ha videojeleket is kíván továbbítani, csatlakoztasson egy hagyományos antennakábelt a televízió LINK TV feliratú aljzatához. Ezt követően, vezesse az antennakábelt az RF Link erősítőhöz és a Master Link kábelt a csatlakoztatott szobába. Kövesse a csatlakoztatott szoba berendezéséhez adott útmutatásokat.

Ha a Master Link aljzathoz már van csatlakoztatva egy hangrendszer, és szeretne további berendezéseket csatlakoztatni a Master Link kábelt ketté kell osztani, és speciális csatlakozódoboz felhasználásával össze kell kötni a csatlakoztatott szobában lévő kábellel. Ha segítségre van szüksége, forduljon Bang & Olufsen képviselőjéhez.

HDMI, VGA és Y – Pb – Pr jelek nem továbbíthatók egy központi szoba televízió készülékéről a csatlakoztatott szoba rendszerébe.

Ha a POWER SAVING funkció ON állapotra van kapcsolva, akkor a televíziót vagy annak jelforrásait nem lehet aktiválni a csatlakoztatott szobából. A Master Link csatlakoztatása sem megengedett.

#### Rendszermodulátor

Ha hangrendszerrel (például BeoLink Active/Passive) rendelkezik, és ugyanabban a szobában használni kíván egy, a rendszerhez nem csatlakoztatható televíziót is, a rendszermodulátort ON állásba kell kapcsolnia. Gyárilag ez AUTO állapotra van állítva. Ezt kell használni, ha csatlakoztatható Bang & Olufsen televíziót használ.

#### A rendszermodulátor bekapcsolása ...

- > Hívja elő a TV SETUP menüt, és jelölje ki az OPTIONS menüt.
- > A központi gomb megnyomásával jelenítse meg az OPTIONS menüt, majd jelölje ki a CONNECTIONS funkciót.
- > A központi gomb megnyomásával jelenítse meg a CONNECTIONS menüt, majd jelölje ki a LINK-et.
- > A központi gomb megnyomásával jelenítse meg a LINK menüt, majd jelölje ki a MODULATOR funkciót.
- > A navigációs gombot bal vagy jobb irányban megnyomva tegye láthatóvá az ON-t.
- > A központi gomb megnyomásával tárolhatja a beállítást …
- > ... a BACK megnyomásával és megnyomva tartásával tárolás nélkül léphet ki az összes menüből.

#### Link frekvencia

Ha lakóhelyén például egy TV-csatornát ugyanazon a frekvencián sugároznak, mint amit a gyári beállítás szerint a BeoLink rendszer használ (599 MHz), a rendszermodulátort szabad frekvenciára kell állítani. Ha módosítja a frekvenciát a központi szobában lévő televízión, ne feledje a csatlakoztatott szobában elhelyezett televíziónál is ugyanarra az értékre állítani a frekvenciát.

#### A frekvencia módosítása ...

- > Hívja elő a TV SETUP menüt, és jelölje ki az OPTIONS menüt.
- > A központi gomb megnyomásával jelenítse meg az OPTIONS menüt, majd jelölje ki a CONNECTIONS funkciót.
- > A központi gomb megnyomásával jelenítse meg a CONNECTIONS menüt, majd jelölje ki a LINK-et.
- > A központi gomb megnyomásával jelenítse meg a LINK menüt, majd jelölje ki a FREQUENCY funkciót.
- > A navigációs gombot bal vagy jobb irányban megnyomva kereshessen egy használaton kívüli frekvenciát.
- > A központi gomb megnyomásával tárolhatja a beállítást, vagy …
- > ... a BACK megnyomásával és megnyomva tartásával tárolás nélkül léphet ki az összes menüből.

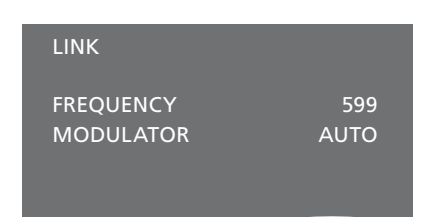

#### A LINK menü.

A csatlakoztatott szobában lévő csatlakoztatott frekvenciára való ráhangoláskor egy tesztkép válik láthatóvá. A FINE TUNE csak a csatlakoztatott szoba/ Option 4 elrendezésben áll rendelkezésre.

## A televízió egy csatlakoztatott szobában

Ha otthonában BeoLink hálózattal rendelkezik, és elhelyez egy televíziót egy csatlakoztatott szobában, akkor az összes csatlakoztatott rendszert működtetheti a televízión keresztül.

Ha televíziót csatlakoztat a csatlakoztatott szobában történő használatra, kövesse az alábbi eljárást:

- Csatlakoztassa a hálózati aljzathoz a csatlakoztatott szobában lévő televíziót
- 2 A távirányítóval programozza be a csatlakoztatott szobában elhelyezett televízión a megfelelő Option-t
- 3 Válassza le a hálózati aljzatról a csatlakoztatott szobában lévő televíziót
- 4 Hozza létre a szükséges csatlakozásokat
- 5 Csatlakoztassa ismét a hálózati aljzathoz a csatlakoztatott szobában lévő televíziót.

#### **Option beállítása**

Hogy a teljes rendszer megfelelően működjön, fontos, hogy a csatlakoztatott szobában lévő televízió a megfelelő Option-ra legyen állítva, mielőtt csatlakoztatná a központi szobában lévő rendszerhez!

#### A Beo6-on ...

- > Helyezkedjen el a csatlakoztatott szobában lévő televízió előtt.
- > Megnyomva tartva a gombot, nyomja meg a központi gombot a SETUP menü megjelenítése érdekében a Beo6-on.
- > Engedje fel mindkét gombot.
- > Az Option Pgm megnyomásával hívja elő az Option programozási képernyőt a Beo6-on.
- > Nyomja meg azt a gombot, amely megfelel annak a zónának, amelyben a televízió el van helyezve.

#### A Beo4-en ...

- > Miközben nyomva tartja a gombot, nyomja meg a LIST gombot a Beo4-en.
- > Engedje fel mindkét gombot.
- > A navigációs gombot fel vagy le irányban megnyomva hívja elő az OPTION?-t a Beo4 kijelzőjén, majd nyomja meg a központi gombot.
- > A navigációs gombot fel vagy le irányban megnyomva hívja elő a V.OPT-ot a Beo4 kijelzőjén, majd nyomja meg a 6\*-os gombot.

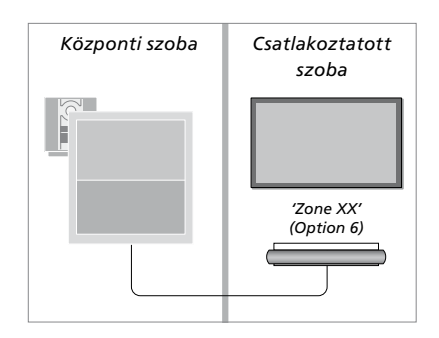

\*Ha a televíziót olyan csatlakoztatott szobában kívánja használni, ahol már csatlakoztatva vannak más eszközök (például hangszórók), a televíziót az Option 5 beállításra kell állítani.

#### A készülék használata a csatlakoztatott szobában

A csatlakoztatott szobában minden csatlakoztatott rendszert működtethet a távirányítóval.

#### Csak az egyik szobában meglévő jelforrások használata ...

- > Nyomja meg a használni kívánt jelforrás gombját, például a RADIO gombot.
- > Kezelje a kiválasztott forrást a szokásos módon.

#### Központi szobában lévő forrás használata, ha a forrástípus mindkét szobában megvan ...

- > A Link megnyomásával hívjon elő egy jelforrás kijelzést. (Beo4: nyomja meg a LIST\*-et, majd a navigációs gomb fel vagy le irányú mozgatásával jelenítse meg a LINK-et a Beo4 kijelzőjén).
- > Nyomja meg a használni kívánt jelforrás gombját, például a TV gombot.
- > Kezelje a jelforrást a szokásos módon.

#### Csatlakoztatott szobában lévő forrás használata, ha a forrástípus mindkét szobában megvan ...

- Nyomja meg a használni kívánt jelforrás gombját, például a TV gombot.
- > Kezelje a jelforrást a szokásos módon.

#### Sztereó hang hallgatása a csatlakoztatott szobában ...

Általában a központi szoba videoforrásairól, például egy set-top boxról, a hang monoban érkezik a csatlakoztatott szobába. Lehetőség van azonban a sztereó hang beállítására:

- > A TV gomb megnyomásával kapcsolja be a televíziót.
- > Az AV megnyomásával hívjon elő egy jelforrás kijelzést. (Beo4: nyomja meg a LIST-et, majd a navigációs gomb fel vagy le irányú mozgatásával jelenítse meg az AV-t a Beo4 kijelzőjén).
- > Nyomja meg például a DTV gombot, ha be akar kapcsolni egy olyan jelforrást, amely a központi szoba televíziójához van csatlakoztatva, például egy set-top box.

Ha ezt a funkciót használja, a központi szoba további forrásait más csatlakoztatott szobákba nem lehet továbbítani.

Előfordulhat, hogy a hang a központi szoba és a csatlakoztatott szoba között nincs szinkronban. Egyes esetekben szinkronizálhatja a hangot, ha kiválaszt egy jelforrást, majd megnyomja az AV gombot, utána ismét kiválasztja a jelforrást. (Beo4: válasszon ki egy jelforrást, majd nyomja meg a LIST gombot, és a navigációs gombot fel vagy le irányban megnyomva, jelenítse meg az AV-t a Beo4 kijelzőjén, majd válassza ki ismét a jelforrást).

Ha egy másik jelforrásra kapcsol át a központi szobában, akkor a hangerő változhat.

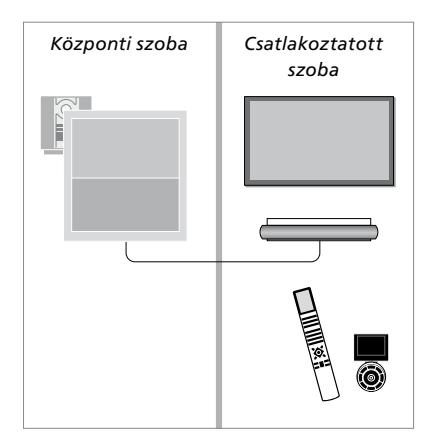

## Két televízió egy szobában

Ha egy olyan szobában helyezi el a televíziót, amelyikben már van egy másik Bang & Olufsen televízió, és mindkét televízió képes fogadni a távirányító utasításait, akkor meg kell változtatnia az elsőként érkező televízión az Option beállítást. Ez megakadályozza a két televízió együttes aktiválását.

A televízió Option programozásakor válassza le a táphálózatról azt a televíziót, amelyet nem kíván programozni. Ez gondoskodik arról, hogy csak az a televízió fogadja az Option programozást, amelyet programozni szeretne.

#### Egy távirányító a két televízióhoz

Ahhoz, hogy televíziója megfelelően működjön, alapvető, hogy a televízió a helyes Option-ra legyen beállítva, <u>lásd a 60. oldalt</u>, amely az Option programozással foglalkozik. Ha Beo4 egységgel rendelkezik, akkor állítsa televízióját Option 4-re, ha pedig Beo6-ot használ, akkor a megfelelő zónára\* kell beállítani a televíziót.

#### Beo4 – A televízió használata az Option 4 -ben...

Általában egy jelforrás, például egy TV, a távirányítón a megfelelő jelforrás gombjának megnyomásával egyszerűen bekapcsolható. Azonban, amikor az Option 4-et állítja be a televízión, a következőket kell elvégeznie, ha Beo4-et használ:

- > Nyomja meg a LIST-et, majd a navigációs gomb fel vagy le irányú mozgatásával jelenítse meg a LINK-et a Beo4 kijelzőjén.
- > Nyomja meg a jelforrás gombját, például a TV-t.

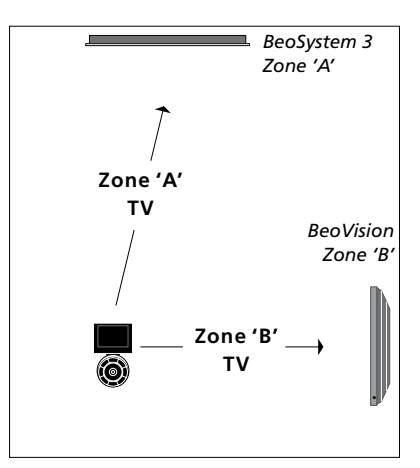

A Beo6 használata.

\*FIGYELEM! A zónaválasztékkal kapcsolatban bővebb tájékoztatásért forduljon Bang & Olufsen forgalmazójához.

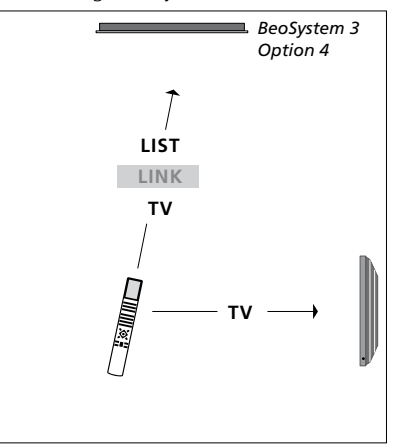

A Beo4 használata.